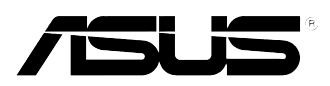

# Игровой ПК ASUS ROG TYTAN G30AK Руководство пользователя

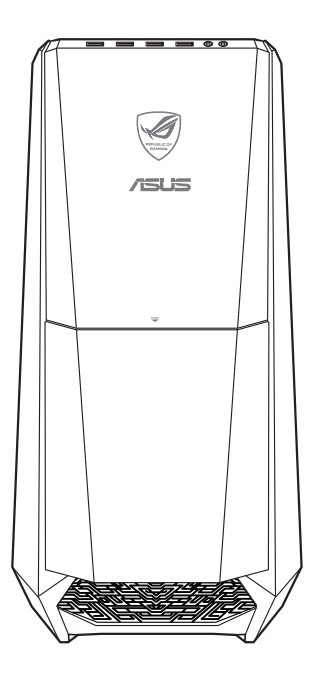

R9370 Первое издание Апрель 2014

Copyright © 2014 ASUSTeK Computer Inc. Все права защищены.

Любая часть этого руководства, включая оборудование и программное обеспечение, описанные в нем, не может быть дублирована, передана, преобразована, сохранена в системе поиска или переведена на другой язык в любой форме или любыми средствами, кроме документации, хранящейся покупателем с целью резервирования, без специального письменного разрешения ASUSTEK COMPUTER INC. ("ASUS").

Гарантия прекращается, если: (1) изделие отремонтировано, модифицировано или изменено без письменного разрешения ASUS; (2) серийный номер изделия поврежден, неразборчив либо отсутствует.

ASUS предоставляет данное руководство "как есть" без гарантии любого типа, явно выраженной или подразумеваемой, включая неявные гарантии или условия получения коммерческой выгоды или пригодности для конкретной цели, но не ограничиваясь этими гарантиями и условиями. НИ ПРИ КАКИХ ОБСТОЯТЕЛЬСТВАХ АSUS, ЕЕ РУКОВОДСТВО, ДОЛЖНОСТНЫЕ ЛИЦА, СЛУЖАЩИЕ И ПОСРЕДНИКИ НЕ НЕСУТ ОТВЕТСТВЕННОСТИ ЗА КАКОЙ-ЛИБО КОСВЕННЫЙ, СПЕЦИАЛЬНЫЙ, СЛУЧАЙНЫЙ ИЛИ ЗАКОНОМЕРНЫЙ УЩЕРБ (ВКЛЮЧАЯ УЩЕРБ ОТ УПУЩЕННОЙ ВЫГОДЫ, НЕСОСТОЯВШЕЙСЯ СДЕЛКИ, ПОТЕРИ ДАННЫХ ИЛИ НЕВОЗМОЖНОСТИ ИХ ИСПОЛЬЗОВАНИЯ, ПРЕРЫВАНИЯ ДЕЯТЕЛЬНОСТИ И Т.П.), ДАЖЕ В ТОМ СЛУЧАЕ, ЕСЛИ ASUS БЫЛА УВЕДОМЛЕНА О ВОЗМОЖНОСТИ ТАКОГО УЩЕРБА, КОТОРЫЙ МОГ ВОЗНИКНУТЬ В РЕЗУЛЬТАТЕ ДЕФЕКТА ИЛИ ОШИБКИ В ДАННОМ РУКОВОДСТВЕ ЛИБО В ИЗДЕЛИИ.

ТЕХНИЧЕСКИЕ ХАРАКТЕРИСТИКИ И ИНФОРМАЦИЯ, СОДЕРЖАЩИЕСЯ В ДАННОМ РУКОВОДСТВЕ, ПРИВОДЯТСЯ ТОЛЬКО В ЦЕЛЯХ ОЗНАКОМЛЕНИЯ. ОНИ МОГУТ БЫТЬ ИЗМЕНЕНЫ В ЛЮБОЕ ВРЕМЯ БЕЗ УВЕДОМЛЕНИЯ И НЕ ДОЛЖНЫ РАССМАТРИВАТЬСЯ КАК ОБЯЗАТЕЛЬСТВО СО СТОРОНЫ ASUS. ASUS НЕ НЕСЕТ КАКОЙ БЫ ТО НИ БЫЛО ОТВЕТСТВЕННОСТИ ЗА ОШИБКИ ИЛИ НЕТОЧНОСТИ, КОТОРЫЕ МОГУТ СОДЕРЖАТЬСЯ В НАСТОЯЩЕМ РУКОВОДСТВЕ, В ТОМ ЧИСЛЕ ОТНОСЯЩИЕСЯ К ОПИСАННЫМ В НЕМ ИЗДЕЛИЯМ И ПРОГРАММАМ.

Продукция и названия корпораций, имеющиеся в этом руководстве, могут являться зарегистрированными торговыми знаками или быть защищенными авторскими правами соответствующих компаний и используются только в целях идентификации.

# Содержание

| Уведомления                             | 5  |
|-----------------------------------------|----|
| Информация о правилах безопасности      | 9  |
| Обозначения, используемые в руководстве | 10 |
| Где найти больше информации             | 10 |
| Комплект поставки                       | 11 |

# Глава 1 Начало работы

| Приветствие!                   | 13 |
|--------------------------------|----|
| Знакомство с компьютером       | 13 |
| Подготовка компьютера к работе | 18 |
| Включение компьютера           | 20 |

# Глава 2 Подключение устройств к компьютеру

| Подключение USB-накопителя                            | 21 |
|-------------------------------------------------------|----|
| Подключение микрофона и колонок                       | 22 |
| Подключение пульта Phoebus (к звуковой карте Phoebus) | 25 |
| Подключение нескольких мониторов                      | 28 |
| Подключение HDTV                                      | 30 |

# Глава 3 Использование компьютера

| Правильная поза при использовании настольного компьютера | 31 |
|----------------------------------------------------------|----|
| Использование кардридера                                 | 32 |
| Использование оптического привода                        | 33 |

# Глава 4 Подключение к сети Интернет

| Проводное подключение                                  | 35 |
|--------------------------------------------------------|----|
| Беспроводное подключение (только на некоторых моделях) | 40 |

# Глава 5 Устранение неисправностей

# Приложение

## Руководство пользователя Windows 8.1

| Первое включение                 | 53 |
|----------------------------------|----|
| Экран блокировки Windows8.1      | 53 |
| Использование интерфейса Windows | 54 |
| Работа с приложениями Windows    | 57 |
| Другие сочетания клавиш          | 62 |

# Содержание

| Выключение компьютера             | 63 |
|-----------------------------------|----|
| Перевод компьютера в спящий режим | 63 |
| Вход в BIOS Setup                 | 64 |
| Восстановление системы            | 65 |
|                                   |    |

# Контактная информация ASUS

| Контактная информация ASUS |
|----------------------------|
|----------------------------|

# Уведомления

#### Утилизация и переработка

Компания ASUS берет на себя обязательства по утилизации старого оборудования, исходя из принципов всесторонней защиты окружающей среды. Мы предоставляем решения нашим клиентам для переработки наших продуктов, аккумуляторов и других компонентов, а также упаковки. Для получения подробной информации об утилизации и переработке в различных регионах посетите http://csr.asus.com/english/Takeback.htm.

# REACH

Согласно регламенту EC REACH (Registration, Evaluation, Authorization, and Restriction of Chemicals – Регистрация, Оценка, Разрешения и Ограничения на использование Химических веществ), на сайте ASUS REACH размещен список химических веществ содержащихся в продуктах ASUS: http://csr.asus.com/english/REACH.htm

#### Удостоверение Федеральной комиссии по связи США

Данное устройство соответствует части 15 Правил FCC. Эксплуатация оборудования допустима при соблюдении следующих условий:

- Данное устройство не должно создавать помех
- На работу устройства могут оказывать влияние внешние помехи, включая помехи, вызывающие нежелательные режимы его работы.

Данное оборудование было протестировано и сочтено соответствующим ограничениям по цифровым устройствам класса В, в соответствии с частью 15 Правил FCC. Эти ограничения рассчитаны на обеспечение защиты в разумных пределах от вредоносных воздействий при установке в жилом помещении. Данное оборудование генерирует и излучает радиочастотную энергию, которая может создавать помехи в радиосвязи, если устройство установлено или используется не в соответствии с инструкциями производителя. Тем не менее, невозможно гарантировать отсутствие помех в каждом конкретном случае. В случае, если данное оборудование действительно вызывает помехи в радио или телевизионном приеме, что можно проверить, включив и выключив данное оборудование, пользователю рекомендуется попытаться удалить помехи следующими средствами:

- Переориентировать или переместить принимающую антенну.
- Увеличить расстояние между данным прибором и приемником.
- Подключить данное оборудование к розетке другой электроцепи, нежели та, к которой подключен приемник.
- Проконсультироваться с продавцом или квалифицированным радио-/ТВ-техником.

Используйте экранированные кабели для подключения монитора к видеокарте - это гарантирует совместимость с требованиями FCC. Изменения или дополнения к данному пункту, не согласованные непосредственно со стороной, ответственной за соответствие правилам, могут сделать недействительным право пользователя на пользование данным оборудованием.

#### Литиево-ионный аккумулятор

**ВНИМАНИЕ:** При замене аккумулятора на аккумулятор другого типа, возможен взрыв Заменяйте аккумулятор на такой же или эквивалентный, рекомендованный производителем Утилизируйте использованные аккумуляторы в соответствии с инструкциями производителя

#### Avertissement relatif aux batteries Lithium-Ion

**MISE EN GARDE:** Danger d'explosion si la pile n'est pas remplacée correctement. Remplacer uniquement avec une pile de type semblable ou équivalent, recommandée par le fabricant. Mettez au rebut les batteries usagées conformément aux instructions du fabricant.

#### IC: Удостоверение Департамента по средствам связи Канады

Соответствует требованиям канадского стандарта ICES-003. Это устройство соответствуем стандартам RSS-210 промышленности Канады. Данное цифровое устройство класса В соответствует всем требованиям департамента по средствам связи Канады.

Данное устройство соответствует требованиям промышленности Канады, освобожденным от стандарта RSS. Эксплуатация оборудования допустима при соблюдении следующих условий: (1) Данное устройство не должно создавать помех (2) На работу устройства могут оказывать влияние внешние помехи, включая те, которые могут вызвать нежелательные режимы его работы.

Cut appareil numérique de la Classe B est conforme à la norme NMB-003 du Canada. Cet appareil numérique de la Classe B respecte toutes les exigences du Règlement sur le matériel brouilleur du Canada.

Cet appareil est conforme aux normes CNR exemptes de licence d'Industrie Canada. Le fonctionnement est soumis aux deux conditions suivantes.

(1) cet appareil ne doit par provoquer d'interférences et

(2) cet appareil doit accepter toute interférence, y compris celles susceptibles de provoquer un fonctionnement non souhaité de l'appareil.

#### Удостоверение Департамента по средствам связи Канады

Данное цифровое устройство не превышает ограничения класса В по выделению радиошума от цифровых устройств, установленных в правилах по радиопомехам департамента по средствам связи Канады.

Данное цифровое устройство класса В соответствует стандарту ICES-003.

#### KC: Korea Warning Statement

B급 기기 (가정용 방송통신기자재) 이 기기는 가정용(B급) 전자과적합기기로서 주로 가정에서 사용하는 것을 목적으로 하며,모든 지역에서 사용할 수 있습니다.

\*당혜 무선설비는 전파훈신 가능성이 있으므로 인명안전과 관련된 서비스는 할 수 없습 니다.

#### VCCI: Japan Compliance Statement

VCCI Class B Statement

この装置は、クラスB情報技術装置です。この装置は、家庭環境で使用することを目 的としていますが、この装置がラジオやテレビジョン受信機に近接して使用されると、 受信障害を引き起こすことがあります。 取扱説明書に従って正しい取り扱いをして下さい。

Это изделие класса B, соответствующий стандарту по радиоизлучению VCCI (Добровольный совет по регламентации помех оборудования информационных технологий). Возможно наличие радиопомех при использовании рядом с радио- или телеприемником. Установите и используйте оборудование в соответствии с инструкцией по эксплуатации.

# Оборудование зарегистрировано основан на измерении подтверждения на месте установки пользователя.

```
この装置は、現在設置されている場所で妨害波の測定がされた情報技術装置であり、
VCCI協会の基準に適合しています。
従って、現在設置されている場所以外で使用する場合は、再び妨害波を測定し、VC
CIに届け出をしなければなりません。
```

Уровень помех данного продукта был измерен на месте установки и подтвержден в соответствии со стандартом по радиоизлучению VCCI (Добровольный совет по регламентации помех оборудования информационных технологий). Перед использованием оборудования в любом другом месте, отличном от места установки необходимо измерить уровень помех для подтверждения и регистрации результата в VCCI.

#### Уведомления для РЧ оборудования

#### СЕ: Заявление о соответствии европейскому сообществу

Это оборудование совместимо с рекомендациями Европейского парламента 1999/519/ЕС от 12 июля 1999 года по ограничению ограничению воздействия электромагнитных полей (0-300 ГГц). Данное устройство соответствует директиве R&TTE.

#### Использование беспроводной связи

Это устройство работает в диапазоне частот с 5.15 по 5.25ГГц и должно использоваться внутри помещений.

#### Информация о воздействии радиочастоты

Выходная мощность данного устройства ниже предельных значений, установленных Федеральной комиссии по связи (FCC). Тем не менее, рекомендуется использовать устройство таким образом, чтобы контакт с человеком во время нормальной работы сводится к минимуму.

#### FCC Bluetooth Wireless Compliance

Для соответствия условиям Федеральной комиссии по связи США, используемая антенна не должна размещаться рядом с другими антеннами или передатчиками.

#### **Bluetooth Industry Canada Statement**

Данное цифровое устройство класса В соответствует всем требованиям департамента по средствам связи Канады.

Cet appareil numérique de la Class B respecte toutes les exigences du Règlement sur le matériel brouilleur du Canada.

#### **BSMI:** Taiwan Wireless Statement

無線設備的警告聲明 經型式認證合格之低功率射頻電機,非經許可,公司、商號或使用者均不得擅自變更射頻、加 大功率或變更原設計之幣性及功能,低功率射頻電機之便用不得影響飛航安全及干擾合法通信; 經發現有干擾現象時,應立即停用,並改善至無干擾時方得鐵續使用。前項合法通信指依電信 法規定作業之無線通信。低功率射頻電機須忍受合法通信或工業、科學及醫療用電波輻射性電 機設備之干擾。

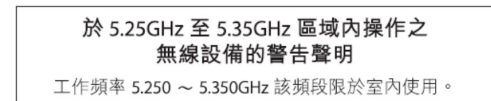

#### Japan RF Equipment Statement

この製品は、周波数帯域5.15~5.35GHzで動作しているときは、屋内においてのみ使用可能です。

#### KC (RF Equipment)

대한민국 규정 및 준수 방통위고시에 따른 고지사항 해당 무선설비는 운용 중 전파혼신 가능성이 있음, 이 기기는 인명안전과 관련된 서비스에 사용할 수 없습니다.

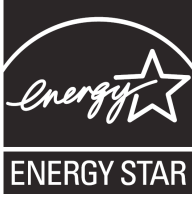

ENERGY STAR – это совместная программа Министерства энергетики и Агентства по охране окружающей среды США, помогающая предприятиям и гражданам защищать окружающую среду и экономить энергию благодаря использованию энергосберегающих продуктов и технологий.

Все продукты ASUS с логотипом ENERGY STAR соответствуют стандарту ENERGY STAR и оснащены функциями управления питанием, которые включены по умолчанию. Монитор и компьютер автоматически переходят в спящий режим после 10 и 30 минут бездействия. Для "пробуждения" компьютера щелкните мышью или нажмите любую клавишу на клавиатуре.

Пожалуйста, посетите http://www.energy.gov/powermanagement для получения подробной информации по управлению питанием и защите окружающей среды. Кроме того, посетите http://www.energystar.gov для получения детальной информации о совместной программе ENERGY STAR.

\*Примечание: Energy Star не поддерживается на продуктах FreeDOS и Linux.

# Информация о правилах безопасности

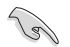

Перед очисткой отключите питание и все подключенные периферийные устройства. Протрите поверхность компьютера чистой губкой или кусочком замши, смоченном в воде или неабразивном чистящем средстве, затем удалите лишнюю влагу сухой тряпкой.

- НЕ устанавливайте устройство на неровную или неустойчивую поверхность. В случае повреждения корпуса, не включая устройство, обратитесь в сервисный центр.
- НЕ помещайте устройство в пыльную или грязную среду. НЕ пользуйтесь устройством во время утечки газа.
- НЕ ставьте и не роняйте предметы на поверхность компьютера и не засовывайте в него посторонние предметы.
- НЕ подвергайте компьютер воздействию сильных магнитных или электрических полей.
- НЕ подвергайте воздействию жидкостей и не используйте в условиях повышенной влажности. НЕ пользуйтесь модемом во время грозы.
- Предупреждение безопасности: НЕ бросайте аккумулятор в огонь. НЕ замыкайте контакты аккумулятора. НЕ разбирайте аккумулятор.
- Рекомендуется использовать продукт при температуре от 0°С до 35°С.
- HE Не перекрывайте вентиляционные отверстия компьютера, так как это может вызвать перегрев устройства.
- НЕ используйте поврежденные кабели, аксессуары и другие периферийные устройства.
- Для предотвращения поражения электричеством отключите питающие кабели при перемещении устройства.
- Прежде чем воспользоваться адаптером или удлинителем, проконсультируйтесь со специалистом. Эти устройства могут прервать контур заземления.
- Убедитесь, в том, что установки напряжения Вашего блока питания соответствуют местным правилам и нормативам. Если Вы не уверены в величине напряжения, свяжитесь с Вашей энергетической компанией.
- Если электропитание неисправно, не пытайтесь наладить его самостоятельно. Свяжитесь с местной службой обслуживания.

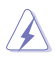

Опасные движущиеся части. Выключите компьютер перед проведением сервисных работ. Замена вентилятора должна выполняться только квалифицированным персоналом.

#### Предупреждение об опасных движущихся частях

ВНИМАНИЕ: Не касайтесь любых движущихся частей.

# Обозначения, используемые в руководстве

В руководстве имеются примечания и предупреждения, с которыми Вам нужно ознакомиться для успешного выполнения задач.

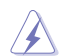

**ОСТОРОЖНО:** Информация о действиях, которые могут привести к повреждению оборудования, потере данных и бытовым травмам.

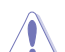

**ВНИМАНИЕ:** Предупреждающая информация о возможности повреждения компонентов при выполнении задач.

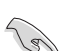

ВАЖНО: Инструкции, которым Вы должны следовать при выполнении задач.

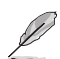

**ПРИМЕЧАНИЕ:** Советы и полезная информация, которая поможет при выполнении задач.

# Где найти больше информации

Обратитесь к следующим источникам за дополнительной информацией и для обновления программного обеспечения.

#### Сайты ASUS

Сайт ASUS предоставляет обновленную информацию о продуктах и программном обеспечении ASUS. Посетите сайт ASUS **www.asus.com**.

#### Локальная техническая поддержка ASUS

Посетите сайт ASUS http://support.asus.com/contact для получения контактной информации локальной техподдержки.

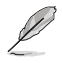

Руководство пользователя находится в следующей папке на компьютере:

C:\Program Files(X86)\ASUS\eManual

# Комплект поставки

| Игровой ПК ASUS<br>ROG TYTAN G30AK                                                   | Клавиа                      | тура х1    | Мышь х1                              |
|--------------------------------------------------------------------------------------|-----------------------------|------------|--------------------------------------|
|                                                                                      | Invaluation Guide           |            | Warrand                              |
| Шнур питания х1                                                                      | Руководство по установке x1 |            | Гарантийный талон x1                 |
|                                                                                      |                             |            |                                      |
| Антенна x1 (дополнительно) Пуль                                                      |                             | Пульт<br>( | управления Phoebus<br>дополнительно) |
| • Если какие-либо элементы комплекта поставки отсутствуют или повреждены, обратитесь |                             |            |                                      |

• Если какие-либо элементы комплекта поставки отсутствуют или повреждены, обратитесь к продавцу.

• Иллюстрации представлены только для справки. Спецификации продукта может отличаться в зависимости от модели.

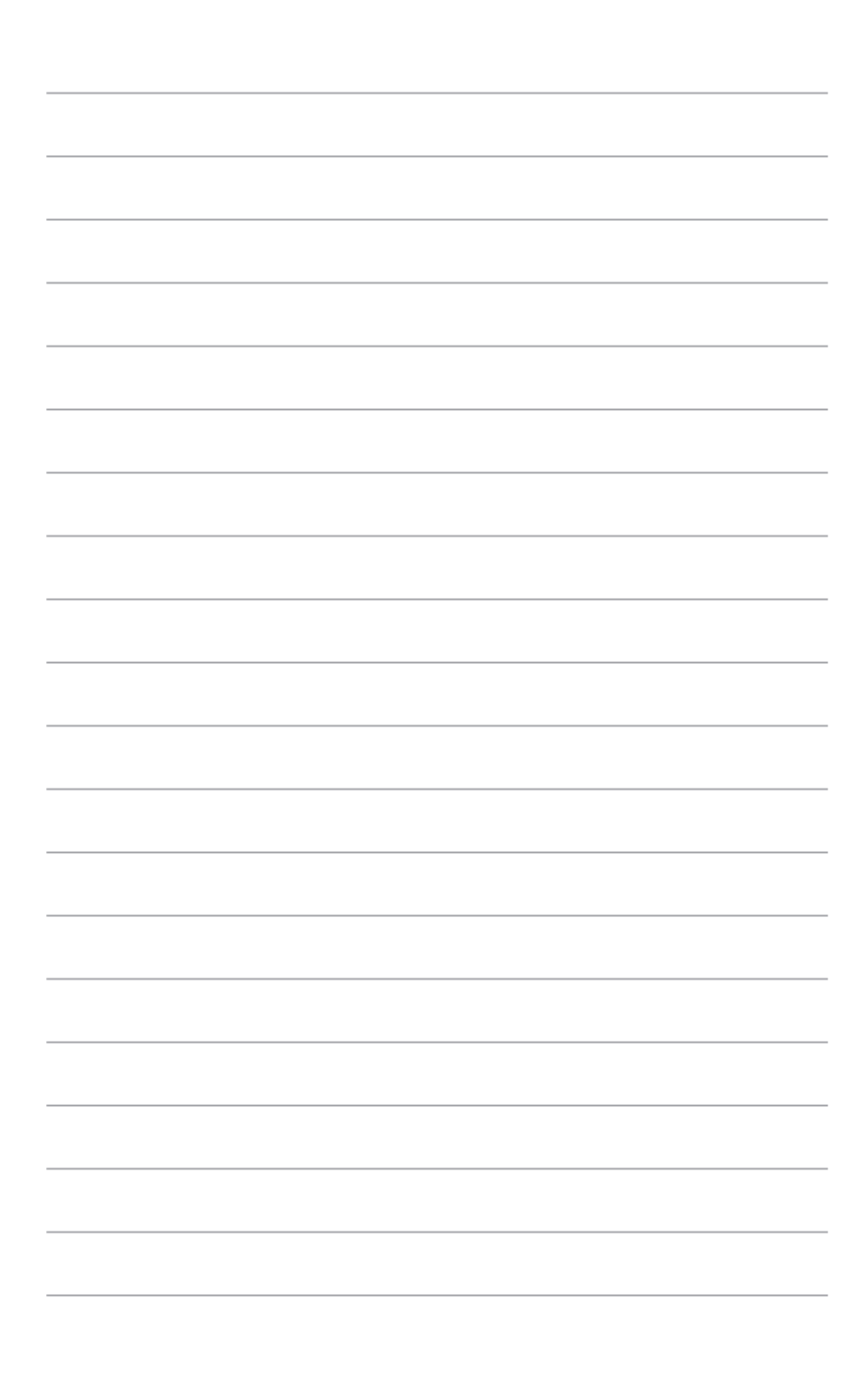

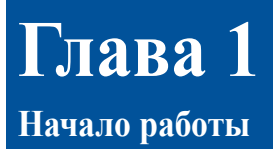

# Приветствие!

Благодарим Вас за приобретение настольного ПК ASUS!

Настольный ПК ASUS обеспечивает высокую производительность, бескомпромиссную надежность и ориентирован на пользователя. Все это помещено в футуристический и стильный корпус.

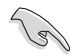

Перед установкой настольного ПК прочитайте гарантийный талон.

# Знакомство с компьютером

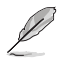

Иллюстрации только для справки. Порты и их расположение может изменяться в зависимости от модели.

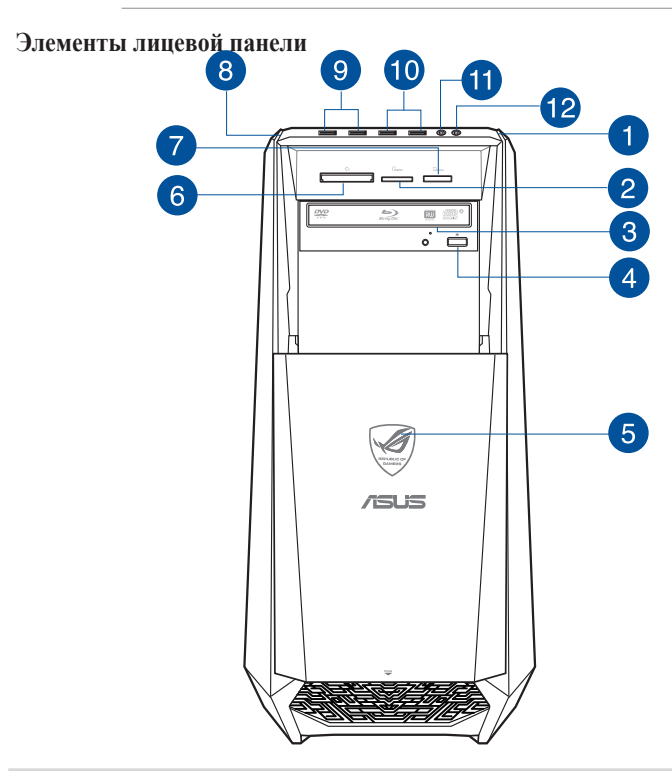

1

Кнопка питания. Нажмите эту кнопку для включения компьютера.

2

Слот для карт памяти Secure Digital<sup>тм</sup>/MultiMedia. Сюда вставляются карты памяти Secure Digital<sup>тм</sup> или MultiMedia.

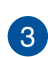

Отсек оптического привода. В этом отсеке установлен оптический привод.

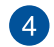

Кнопка извлечения оптического диска. Нажмите эту кнопку для извлечения лотка оптического привода.

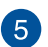

Индикатор питания. Этот индикатор загорается при включении компьютера.

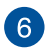

7

Слот для карт памяти CompactFlash/Microdrive<sup>TM</sup>. Сюда вставляются карты памяти CompactFlash/Microdrive<sup>TM</sup>.

Слот для карт памяти Stick<sup>TM</sup>/Memory Stick Pro<sup>TM</sup>. Сюда вставляются карты памяти Memory Stick<sup>TM</sup>/Memory Stick Pro<sup>TM</sup>.

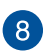

Кнопка ОС. Эта кнопка настраивает профиль компьютера.

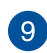

**Порты USB 3.0.** Подключение USB-устройств например, клавиатуры, мыши, принтера, сканера, PDA и других устройств.

- НЕ подключайте клавиатуру/мышь к порту USB 3.0 при установке операционной системы Windows.
- Устройства USB 3.0 могут быть использованы в ОС Windows только после установки драйвера USB 3.0.
- Устройства USB 3.0 могут быть использованы только в качестве устройств хранения.
- Для получения высокой производительности устройств USB 3.0, мы настоятельно рекомендуем подключать их к портам USB 3.0.

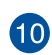

**Порты USB 2.0.** Подключение USB-устройств например, клавиатуры, мыши, принтера, сканера, PDA и других устройств.

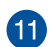

Разъем микрофона. Подключение микрофона.

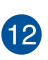

**Разъем наушников.** Подключение наушников или колонок. Поддерживается ASUS Audio Wizard.

#### Элементы задней панели

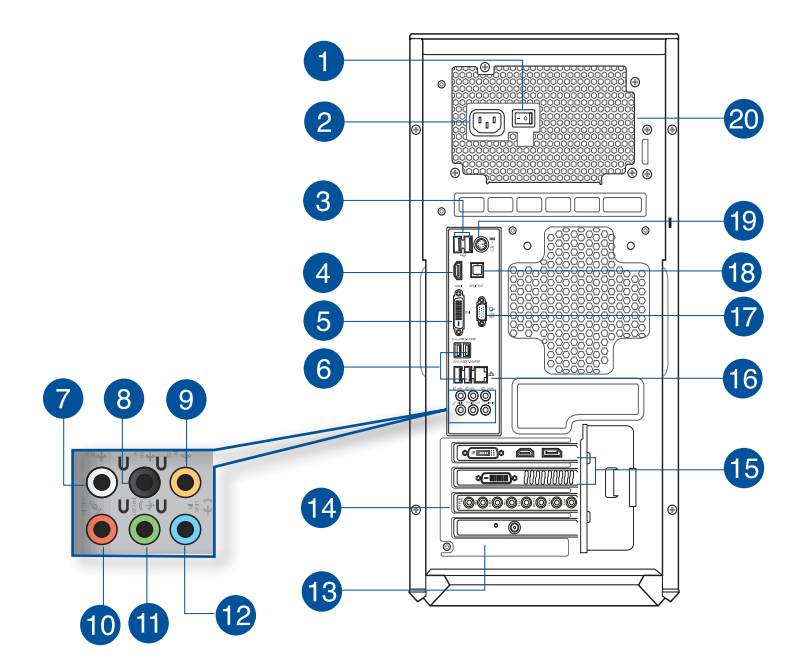

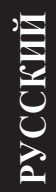

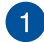

Кнопка питания. Включение/отключение компьютера.

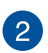

Разъем питания. Подключите к этому разъему шнур питания.

Входное напряжение: 100-120/200-240В, 9/4,5А, 50-60Гц

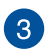

**Порты USB 2.0.** Подключение USB-устройств например, клавиатуры, мыши, принтера, сканера, PDA и других устройств.

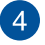

**Разъем HDMI.** Этот порт предназначен для подключения к монитору или телевизору и позволяет воспроизводить содержимое HD DVD и Blu-Ray.

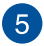

**Разьем DVI-D.** Этот порт предназначен для подключения к любому DVI-Dсовместимому устройству и позволяет воспроизводить содержимое HD DVD и Blu-Ray. 6

**Порты USB 3.0.** Подключение USB-устройств например, клавиатуры, мыши, принтера, сканера, РDA и других устройств.

- НЕ подключайте клавиатуру/мышь к порту USB 3.0 при установке операционной системы Windows.
- Устройства USB 3.0 могут быть использованы в ОС Windows только после установки драйвера USB 3.0.
- Устройства USB 3.0 могут быть использованы только в качестве устройств хранения.
- Для получения высокой производительности устройств USB 3.0, мы настоятельно рекомендуем подключать их к портам USB 3.0.

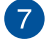

Выход на боковые колонки (серый). Сюда подключаются боковые колонки 7.1-канальной аудиосистемы.

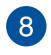

Выход на тыловые колонки (черный). Сюда подключаются тыловые колонки 4.1, 5.1 и 7.1-канальных аудиосистем.

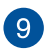

Выход на центральный канал/сабвуфер (оранжевый). Сюда подключаются центральные колонки/сабвуфер.

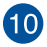

Разьем микрофона (розовый). Подключение микрофона.

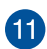

Аудиовыход (салатовый). Подключение наушников или колонок. В 4.1/5.1/7.1-канальный конфигурации к этому порту подключаются фронтальные колонки. Поддерживается ASUS Audio Wizard.

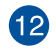

Аудиовход (голубой). К этому разъему можно подключить магнитофон, CD, DVD плеер или другие источники звука.

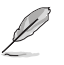

Функции аудиоразъемов для 2.1, 4.1, 5.1 или 7.1-канальных конфигураций смотрите в таблице на следующей странице.

#### 2.1, 4.1, 5.1 или 7.1-канальная конфигурация

| Порт      | Гарнитура<br>2.1-канала | 4.1-канала                      | 5.1-каналов                      | 7.1-каналов                      |
|-----------|-------------------------|---------------------------------|----------------------------------|----------------------------------|
| Голубой   | Аудиовход               | Аудиовход                       | Аудиовход                        | Аудиовход                        |
| Салатовый | Аудиовыход              | Выход на фронтальные<br>колонки | Выход на фронтальные колонки     | Выход на<br>фронтальные колонки  |
| Розовый   | Mic In                  | Mic In                          | Mic In                           | Mic In                           |
| Оранжевый | -                       | -                               | Центральная колонка/<br>сабвуфер | Центральная колонка/<br>сабвуфер |
| Черный    | -                       | Выход на тыловые<br>колонки     | -                                | Выход на тыловые<br>колонки      |
| Серый     | -                       | -                               | Выход на тыловые колонки         | Выход на боковые<br>колонки      |

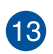

Карта беспроводной сети (только на некоторых моделях). Эта дополнительная карта позволяет компьютеру подключаться к беспроводной сети.

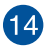

Аудиоразьемы (дополнительно). К этим разьемам подключаются аудиоустройства, например микрофон, наушники и колонки.

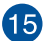

Дискретная видеокарта (только на некоторых моделях). Выход дискретной видеокарты может изменяться в зависимости от модели.

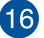

Разъем LAN. Это разъем для подключения к локальной сети (LAN).

#### Индикаторы LAN порта

| Индикатор активности |                 | Индикатор скорости |                     |
|----------------------|-----------------|--------------------|---------------------|
| Состояние            | Описание        | Состояние          | Описание            |
| ВЫКЛ                 | Нет соединения  | ВЫКЛ               | Подключение 10Mbps  |
| ОРАНЖЕВЫЙ            | Подключено      | ОРАНЖЕВЫЙ          | Подключение 100Mbps |
| МИГАЕТ               | Передача данных | ЗЕЛЕНЫЙ            | Подключение 1Gbps   |

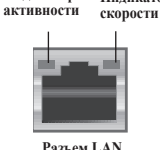

Индикатор

Индикатор

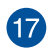

Разъем VGA. Это разъем для подключения VGA-совместимых устройств, например VGA монитора.

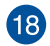

Оптический S/PDIF Out. К этому порту подключаются цифровые аудиоустройства с помощью оптического S/PDIF кабеля.

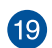

Комбинированный порт PS/2 клавиатура/мышь. Этот порт предназначен для подключения PS/2 мыши или клавиатуры.

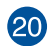

Вентиляционные отверстия. Вентиляционные отверстия предназначены для охлаждения устройства.

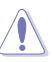

Не блокируйте вентиляционные отверстия на корпусе. Всегда обеспечивайте необходимую вентиляцию для компьютера.

# Подготовка компьютера к работе

В этом разделе описано подключение к компьютеру основных устройств, например монитора, клавиатуры, мыши и шнура питания.

#### Подключение внешнего монитора

Для использования режима Есо Energy подключите монитор к разъему HDMI интегрированной видеокарты.

#### Для подключения внешнего монитора:

- 1. Подключите монитор к разъему HDMI на задней панели компьютера.
- 2. Подключите монитор к источнику питания.

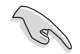

При подключении монитора к дискретной видеокарте режим Eco Energy будет отключен.

При выполнении задач, которые не требуют высокой производительности VGA, режим Есо Епеrgy уменьшает мощность дискретной видеокарты для снижения общего энергопотребления системы.

## Подключение USB клавиатуры и мыши

Подключите USB клавиатуру и USB мышь к USB-портам на задней панели компьютера.

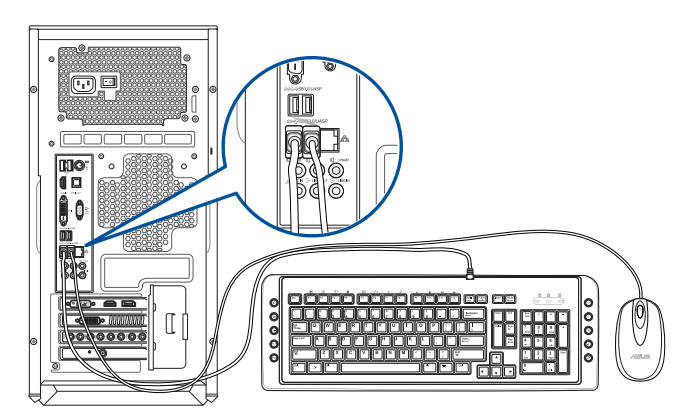

РУССКИЙ

## Подключение шнура питания

Подключите один конец шнура питания к разъему питания на задней панели компьютера, а другой конец к розетке.

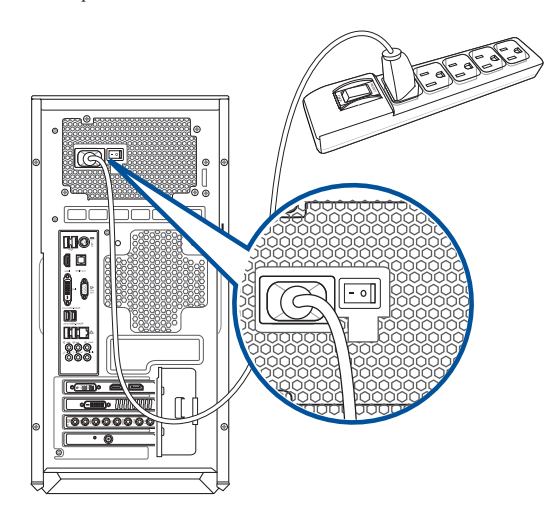

# Включение компьютера

В этом разделе описывается включение и отключение компьютера.

#### Включение компьютера

#### Для включения компьютера:

- 1. Включите монитор.
- 2. Включите выключатель на задней панели, затем нажмите кнопку питания на компьютере.

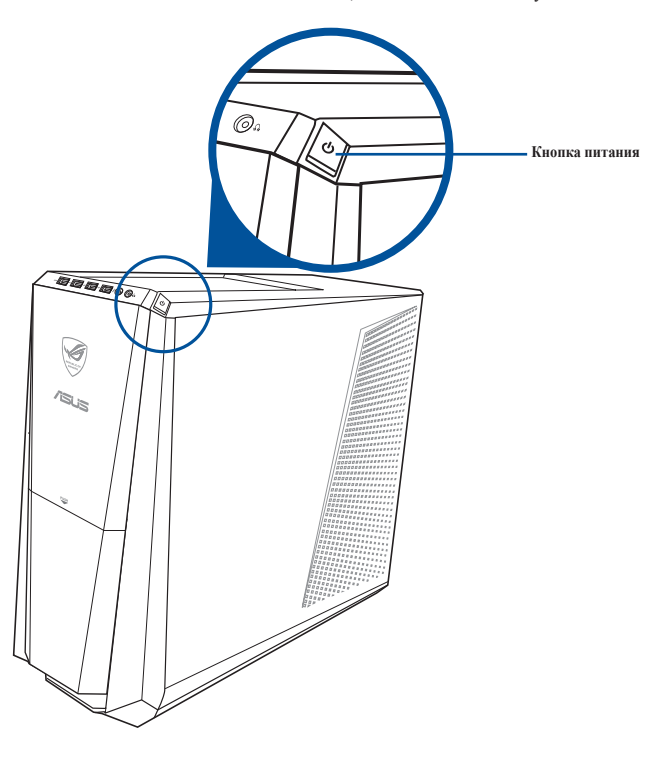

3. Дождитесь загрузки операционной системы.

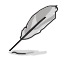

Подробную информацию о выключении компьютера смотрите в **Руководстве пользователя** Windows 8.1, которое можно найти в данном руководстве.

# Глава 2

# Подключение устройств к компьютеру

# Подключение USB-накопителя

Данный компьютер оснащен портами USB на передней и на задней панелях. К USB-портам можно подключать USB-устройства.

#### Для подключения USB-накопителей:

• Подключите USB-накопитель к компьютеру.

## Передняя панель

#### Задняя панель

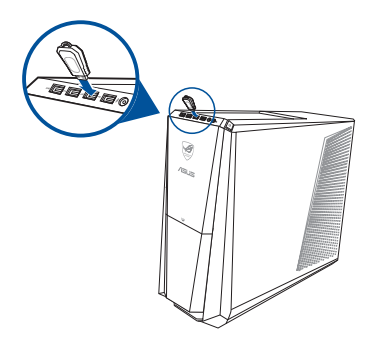

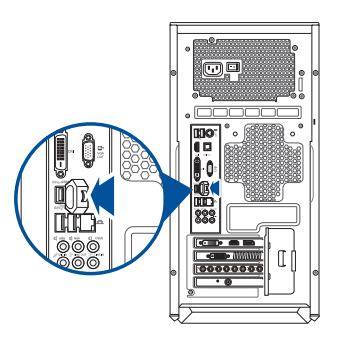

# Подключение микрофона и колонок

Этот настольный ПК оснащен разъемами для подключения микрофона и колонок на передней и задней панелях. Аудиоразъемы, расположенные на задней панели позволяют подключить 2.1/4.1/5.1/7.1-канальные акустические системы.

## Подключение наушников и микрофона

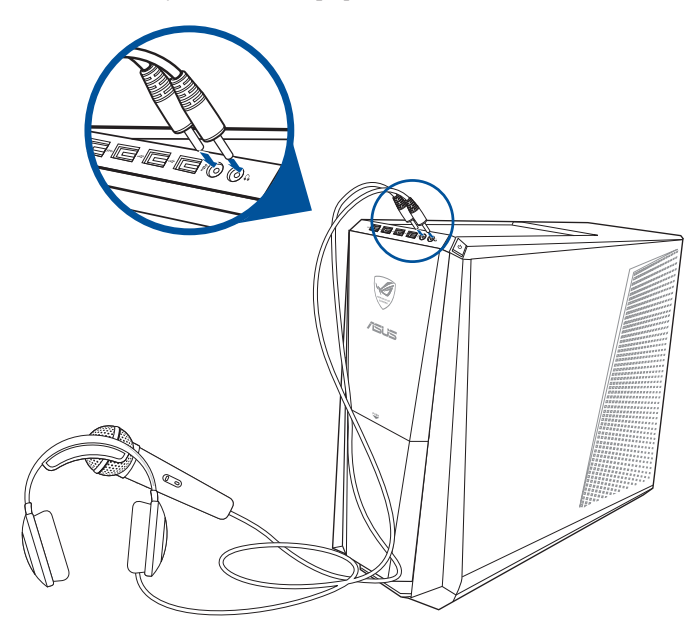

Подключение 2.1-канальной акустической системы

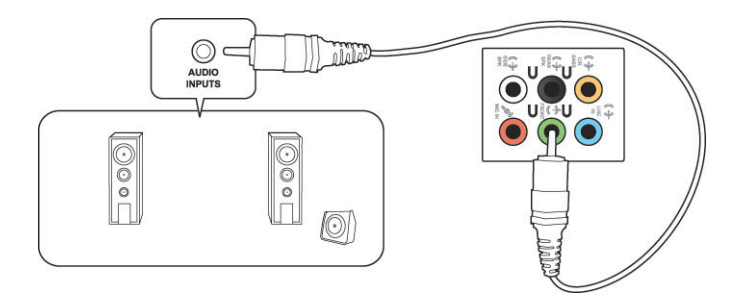

РУССКИЙ

#### Подключение 4.1-канальной акустической системы

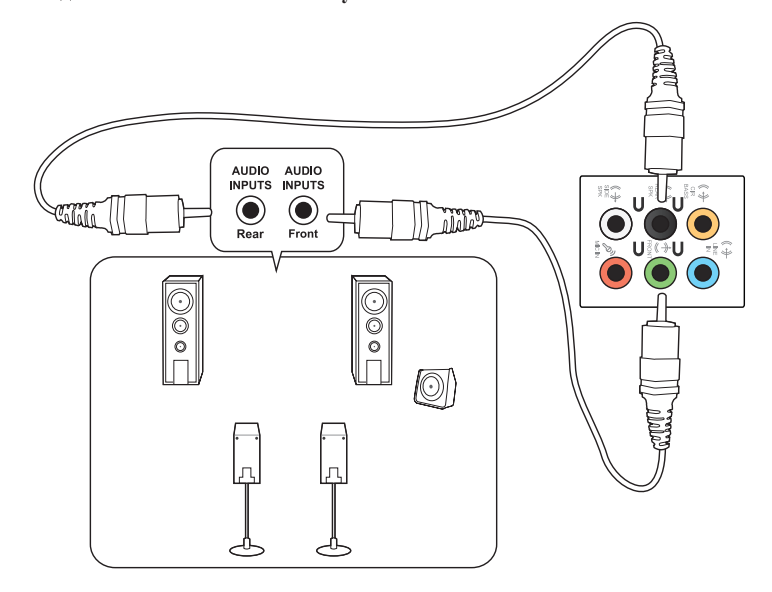

# Подключение 5.1-канальной акустической системы

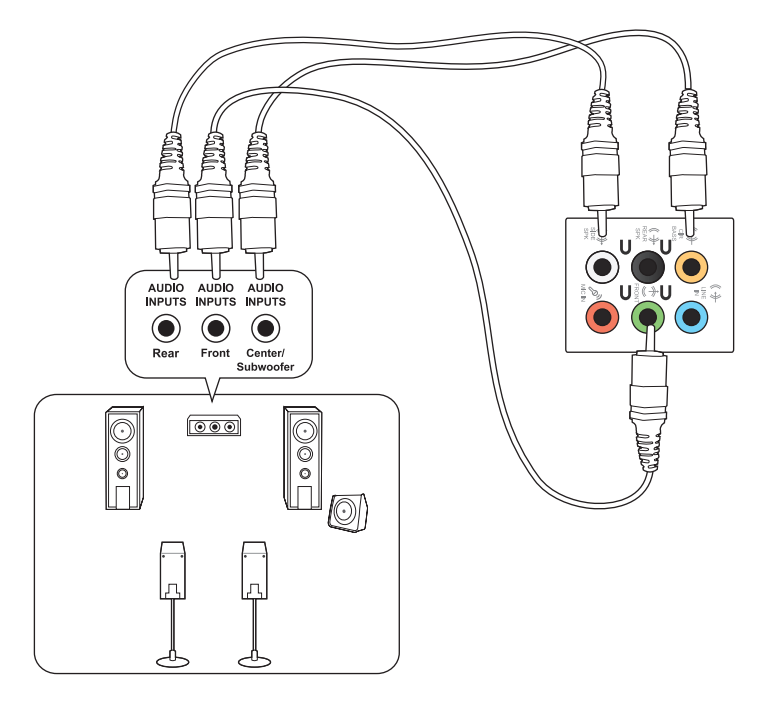

## Подключение 7.1-канальной акустической системы

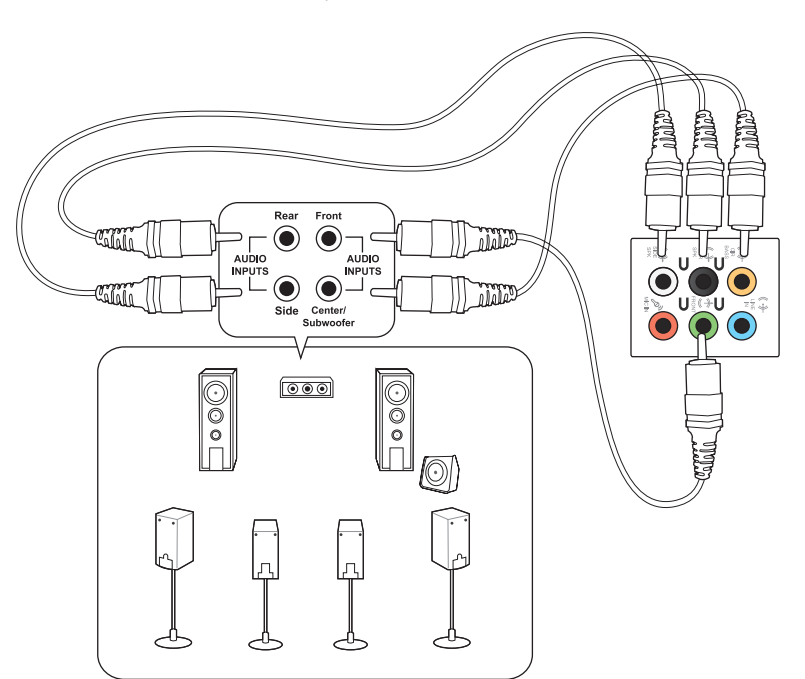

# Подключение пульта Phoebus (к звуковой карте Phoebus)

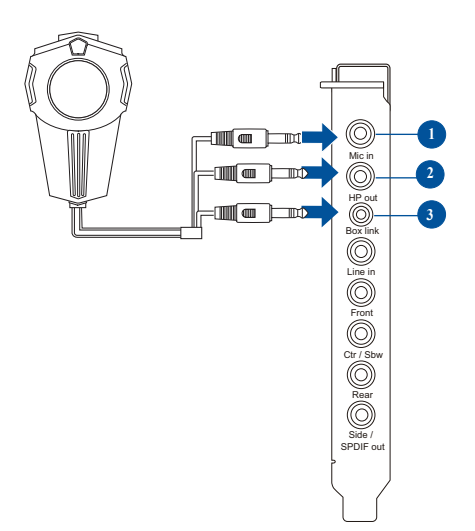

| Нет | Элемент                 | Описание                                                                                                    |
|-----|-------------------------|----------------------------------------------------------------------------------------------------|
| 1   | Разъем для<br>микрофона | Предназначен для подключения разъема микрофона от пульта Phoebus для голосовой связи, записи звука или караоке. |
| 2   | Разъем для<br>наушников | Разъем для наушников оснащен высококачественным встроенным усилителем.                                          |
| 3   | Разъем для пульта       | Предназначен для подключения пульта Phoebus.                                                                    |

# Подключение наушников и микрофона к пульту Phoebus

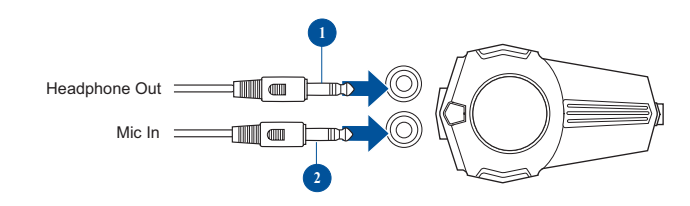

| Нет | Элемент                 | Описание                                                               |
|-----|-------------------------|------------------------------------------------------------------------|
| 1   | Разьем для<br>наушников | Предназначен для подключения наушников к пульту<br>управления Phoebus. |
| 2   | Разъем для<br>микрофона | Предназначен для подключения микрофона к пульту<br>управления Phoebus. |

#### Переключение звуковых устройств

Для переключения звуковых входов/выходов между пультом Phoebus и разъемами передней панели:

1. Нажмите правой кнопкой иконку громкости и выберите Устройства воспроизведения.

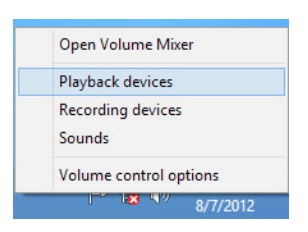

 Выберите вкладку записи или воспроизведения и щелкните правой кнопкой по звуковому устройству. Нажмите Использовать устройство связи по умолчанию.

| •                                                       |                                                                                |        | Sound                           | × |  |  |  |  |
|---------------------------------------------------------|--------------------------------------------------------------------------------|--------|---------------------------------|---|--|--|--|--|
| Playback Re                                             | ecording                                                                       | Sounds | Communications                  |   |  |  |  |  |
| Select a recording device below to modify its settings: |                                                                                |        |                                 |   |  |  |  |  |
| 1                                                       | Microphone<br>3- High Definition Audio Device<br>Default Communications Device |        |                                 |   |  |  |  |  |
|                                                         | Line In<br>3- High Definition Audio Device<br>Not plugged in                   |        |                                 |   |  |  |  |  |
| 2.                                                      | Micron<br>High<br>Defa                                                         | Con    | figure Speech Recognition       |   |  |  |  |  |
| -                                                       | Micro                                                                          | Set a  | as Default Communication Device |   |  |  |  |  |
|                                                         | Not                                                                            | Show   | w Disabled Devices              |   |  |  |  |  |
| 2                                                       | Line<br>High                                                                   | Show   | w Disconnected Devices          |   |  |  |  |  |
| - •                                                     |                                                                                | Prop   | perties                         |   |  |  |  |  |
| Configur                                                | Configure Set Default 💌 Properties                                             |        |                                 |   |  |  |  |  |
|                                                         |                                                                                |        | OK Cancel Apply                 |   |  |  |  |  |

# Подключение нескольких мониторов

Настольный ПК может быть оснащен VGA, HDMI, DVI разъемами, что позволяет подключить несколько мониторов.

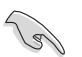

При подключении монитора к дискретной видеокарте режим Eco Energy будет отключен.

#### Настройка нескольких мониторов

При использовании нескольких мониторов Вы можете установить различные режимы отображения. Вы можете использовать дополнительный монитор для дублирования изображения на основном мониторе или для расширения Bamero рабочего стола Windows.

#### Для настройки нескольких мониторов:

- 1. Выключите компьютер.
- Подключите два монитора к компьютеру и источнику питания. Подробную информацию о подключении монитора к компьютеру смотрите в разделе Подготовка компьютера к работе в главе 1.

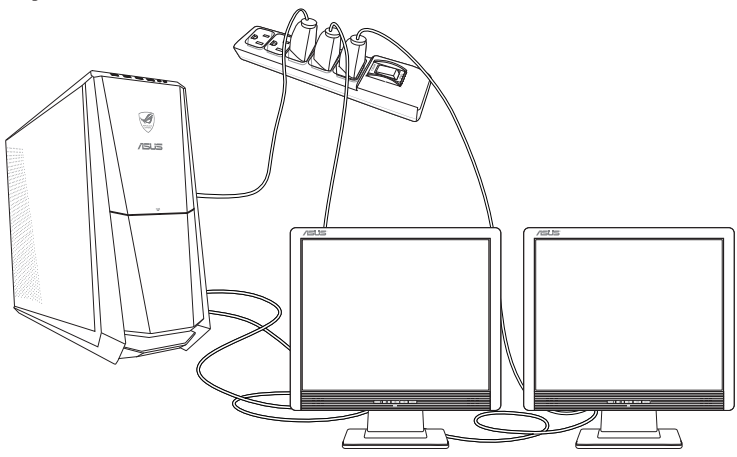

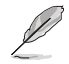

Для некоторых видеокарт экран BIOS POST появляется только на основном мониторе. Два монитора работают только под Windows.

- 3. Включите компьютер.
- Для открытия экрана Разрешение экрана выполните одно из следующих действий: С главного экрана
  - а) Запустите экран Все приложения и поместите панель управления на главный экран.

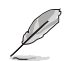

Подробную информацию смотрите Добавление приложений на главный экран в разделе Работа с приложениями Windows.

 b) В Оформление и персонализация панели управления нажмите Настройка разрешения экрана.

Из режима рабочего стола

- a) Запустите Desktop для переключения в режим рабочего стола.
- b) Щелкните правой кнопкой в любом месте рабочего стола. При появлении всплывающего меню нажмите Персонализация > Дисплей > Изменение параметров дисплея.
- 5. Выберите режим отображения из выпадающего списка Несколько экранов:
  - Дублировать эти экраны : Выберите эту опцию для дублирования изображения Вашего основного монитора.
  - Расширить эти экраны: выберите эту опцию для расширения рабочего стола на основном мониторе. Это увеличит рабочий стол.
  - Отображать рабочий стол только на 1/2: Выберите эту опцию для отображения рабочего стола только на мониторе 1 или мониторе 2.

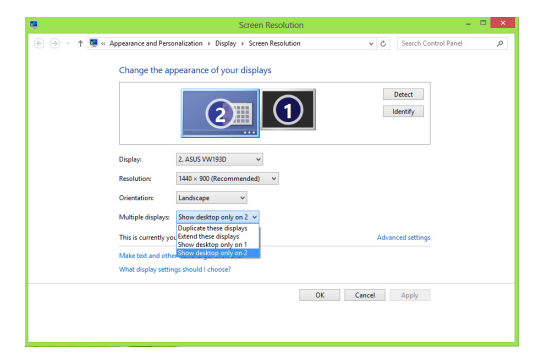

 Нажмите Применить или ОК. Затем нажмите Сохранить изменения для подтверждения.

# Подключение HDTV

Подключите ТВ высокой четкости (HDTV) к HDMI разъему компьютера.

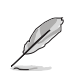

- Для подключения HDTV к компьютеру потребуется HDMI кабель. HDMI кабель приобретается отдельно.
- Для обеспечения наилучшей производительности убедитесь, что длина HDMI кабеля составляет менее 15 метров.

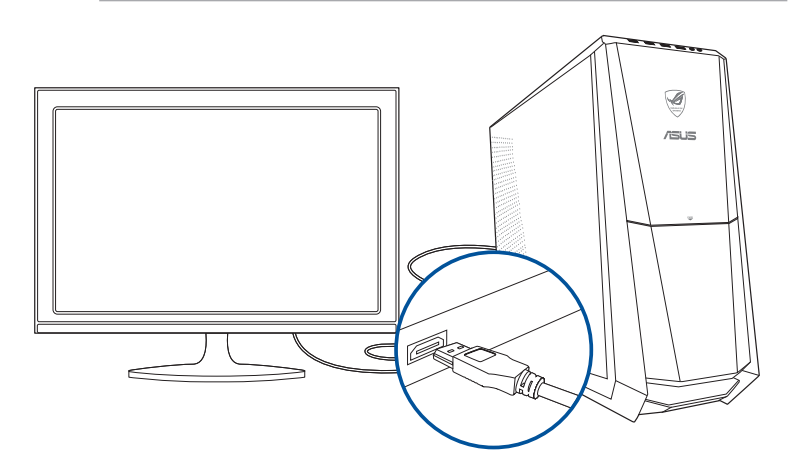

# Глава З Использование компьютера

#### Правильная поза при использовании настольного компьютера

При использовании настольного ПК, необходимо сохранять правильное положение во избежание деформации запястья, рук и других суставов и мышц. В этом разделе содержатся советы для избежания физического дискомфорта и возможных травм при использовании настольного ПК.

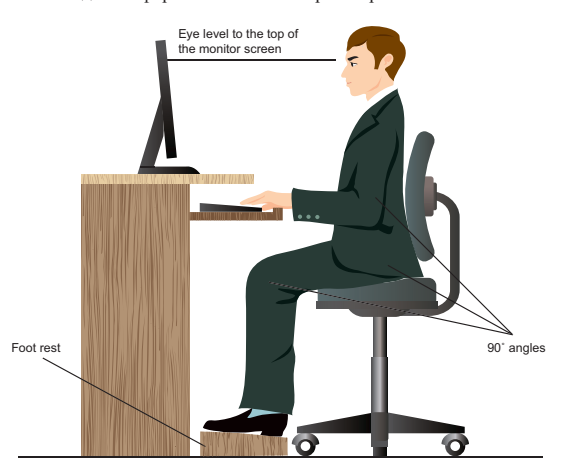

#### Для сохранения правильной осанки:

- Для удобной печати установите стул так, чтобы Ваши локти были на уровне или чуть выше клавиатуры.
- Для расслабления бедер отрегулируйте высоту стула так, чтобы Ваши колени были чуть выше линии бедер. Если необходимо, используйте подставку для ног.
- Отрегулируйте спинку стула так, чтобы она поддерживала основание позвоночника и немного наклонялась назад.
- Сядьте прямо, колени, локти и бедра должны находиться под углом примерно 90°.
- Установите монитор прямо перед собой так, чтобы верхняя часть экрана монитора была на уровне глаз или немного ниже.
- Держите мышь близко к клавиатуре, при необходимости, используйте подставку для рук для уменьшения давления на запястья при наборе текста.
- Используйте настольный ПК в комфортабельном освещенном месте и разместите его подальше от источников яркого света, например окна и солнечного света.
- При использовании компьютера делайте регулярные перерывы.

# Использование кардридера

Цифровые камеры и другие цифровые устройства используют карты памяти для хранения фотографий и прочих файлов. Встроенный кардридер на передней панели позволяет Вам производить чтение и запись на различные карты памяти.

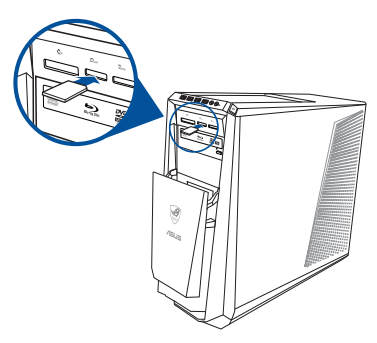

#### Для использования карты памяти:

- 1. Вставьте карту в соответствующий слот.
  - Карта памяти имеет вырез, следовательно ее можно вставить только в одном положении. Во избежание повреждения карты, не применяйте чрезмерные усилия при установке ее в слот.
  - Вы можете установить одну или несколько карт в различные слоты и использовать их независимо. Помещайте в каждый слот только одну карту памяти.
- 2. В окне автозапуска выберите программу для доступа к файлам.
- Į
- Если автозапуск выключен, переместите курсор мыши в нижний левый угол рабочего стола, затем щелкните правой кнопкой по иконке главного экрана. Во всплывающем меню выберите File Explorer и дважды щелкните по иконке карты памяти.
- Каждый слот имеет собственную букву и иконку, отображаемую в окне Мой компьютер.
- Индикатор кардридера мигает при чтении или записи данных на карту памяти.
- Когда закончите, щелкните правой кнопкой на иконке карты памяти и выберите Извлечь, затем извлеките карту.

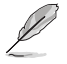

Для возврата к главному экрану переместите указатель мыши в нижний левый угол экрана и нажмите иконку главного экрана. Во всплывающем меню выберите File Explorer для открытия экрана Computer.

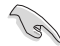

Никогда не извлекайте карты сразу после чтения, копирования, форматирования или удаления данных, иначе данные на карте могут быть повреждены.

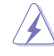

Для предотвращения потери данных перед извлечением карты используйте Безопасное извлечение устройства в области уведомлений Windows.

# РУССКИЙ

#### Использование оптического привода

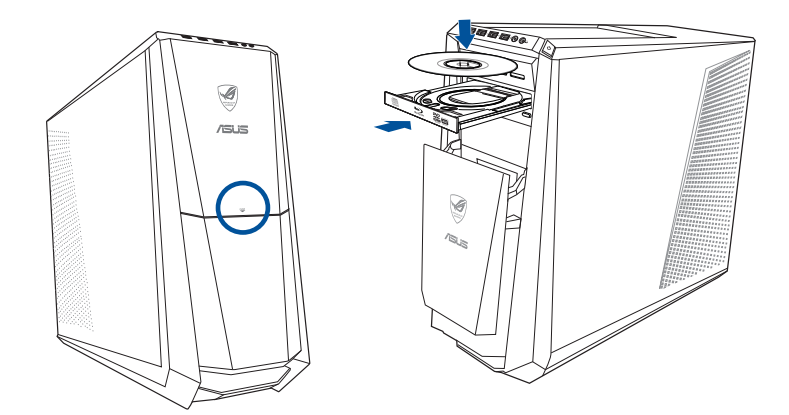

#### Установка оптического диска

#### Для установки оптического диска:

- 1. При включенной системе нажмите кнопку PUSH.
- 2. Нажмите кнопку извлечения лотка.
- 3. Поместите диск в оптический привод этикеткой вверх.
- 4. Слегка нажмите лоток для его закрытия.
- 5. В окне автозапуска выберите программу для доступа к файлам.

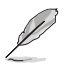

Если автозапуск выключен, переместите курсор мыши в нижний левый угол рабочего стола, затем щелкните правой кнопкой по иконке главного экрана. Во всплывающем меню выберите File Explorer и дважды щелкните по карте памяти.

#### Извлечение оптического диска

#### Для извлечения оптического диска:

- 1. Для извлечения лотка выполните любое из следующих действий :
  - Нажмите кнопку извлечения лотка.
  - Щелкните правой кнопкой на иконке CD/DVD-диска в окне Компьютер, затем нажмите Извлечь.

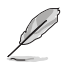

Для открытия окна Компьютер переместите курсор мыши в нижний левый угол рабочего стола, затем щелкните правой кнопкой по иконке главного экрана. Во всплывающем меню выберите File Explorer для открытия экрана Computer.

2. Осторожно возьмите диск за края и извлеките его.

| <br> |  |
|------|--|
|      |  |
|      |  |
|      |  |
|      |  |
|      |  |
|      |  |
| <br> |  |
|      |  |
|      |  |
| <br> |  |
|      |  |
|      |  |
|      |  |
|      |  |
|      |  |
|      |  |
| <br> |  |
|      |  |
|      |  |
|      |  |
|      |  |
|      |  |
|      |  |
| <br> |  |
|      |  |
|      |  |
|      |  |
|      |  |
|      |  |
| <br> |  |
|      |  |
|      |  |
|      |  |
|      |  |
|      |  |
|      |  |
| <br> |  |
| <br> |  |
| <br> |  |
| <br> |  |
|      |  |
|      |  |
|      |  |
|      |  |
|      |  |
|      |  |
|      |  |
|      |  |
|      |  |
|      |  |
|      |  |
|      |  |
|      |  |
|      |  |
|      |  |
|      |  |
|      |  |
|      |  |

# Глава 4 Подключение к сети Интернет

# Проводное подключение

С помощью сетевого кабеля подключите компьютер к DSL/кабельному модему или локальной сети.

#### Подключение через DSL/кабельный модем

Для подключения через DSL/кабельный модем:

1. Настройте DSL/кабельный модем.

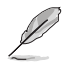

Для получения информации обратитесь к документации, поставляемой в комплекте с DSL/ кабельным модемом.

 Подключите один конец сетевого кабеля к LAN порту на задней панели компьютера, а другой конец к DSL/кабельному модему.

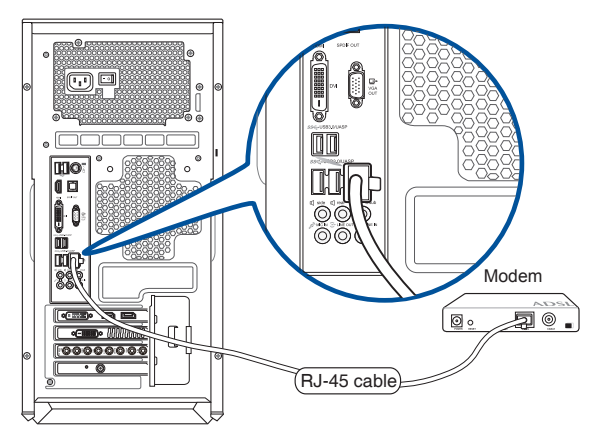

- 3. Включите DSL/кабельный модем и компьютер.
- 4. Сконфигурируйте параметры для подключения к сети Интернет.

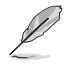

- Для получения подробной информации или помощи в создании подключения к сети Интернет обратитесь к сетевому администратору.
- Подробную информацию смотрите в разделе Настройка подключения с динамическим IP/PPPoE или Настройка подключения со статическим IP.

#### Подключение через локальную сеть (LAN)

#### Для подключения через локальную сеть (LAN):

 Подключите один конец сетевого кабеля к LAN порту на задней панели компьютера, а другой конец к локальной сети.

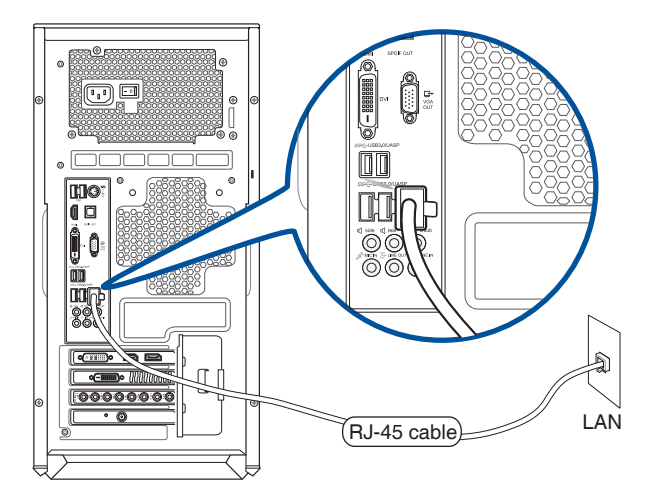

- 2. Включите компьютер.
- 3. Сконфигурируйте параметры для подключения к сети Интернет.

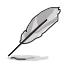

- Для получения подробной информации или помощи в создании подключения к сети Интернет обратитесь к сетевому администратору.
- Подробную информацию смотрите в разделе Настройка подключения с динамическим IP/PPPoE или Настройка подключения со статическим IP.

# Использование сетевого подключения с динамическим IP/PPPoE Для конфигурации сетевого подключения с динамическим IP/PPPoE:

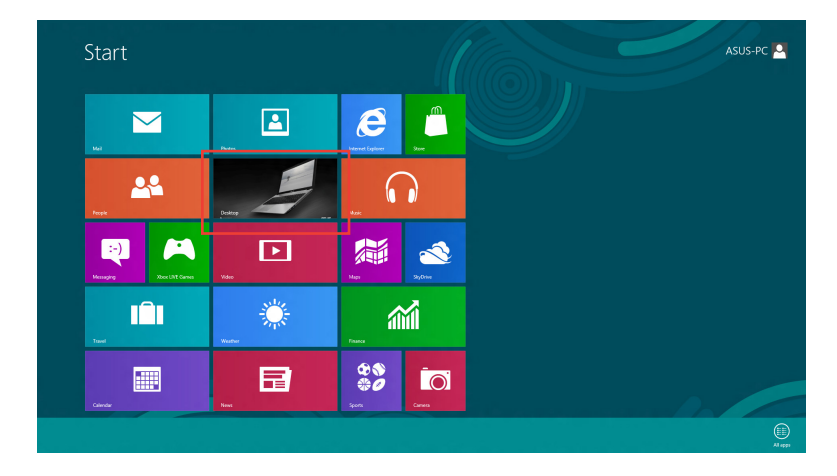

1. На главном экране нажмите **Desktop** для переключения в режим рабочего стола.

- Щелкните правой кнопкой мыши на иконке сети задач и выберите Центр управления сетями и общим доступом.
- Откройте Центр управления сетями и общим доступом и нажмите Изменение параметров адаптера.
- Щелкните правой кнопкой Подключение по локальной сети и выберите Свойства.
- 5. Выберите Протокол Интернета версии 4(TCP/IPv4) и нажмите Свойства.

|           |                                                            |                                                                                                | Configure.                              |   |
|-----------|------------------------------------------------------------|------------------------------------------------------------------------------------------------|-----------------------------------------|---|
| his conne | ection uses t                                              | he following items:                                                                            |                                         |   |
|           | nk-Layer To<br>nk-Layer To<br>ternet Proto<br>ternet Proto | pology Discovery Map<br>pology Discovery Res<br>col Version 6 (TCP/IP<br>col Version 4 (TCP/IP | pper I/O Driver<br>ponder<br>v6)<br>v4) | ~ |
| <         |                                                            |                                                                                                | >                                       |   |
|           |                                                            | [ Internet all                                                                                 | Properties                              |   |
| Inst      | 311                                                        | Uninistali                                                                                     | rioponica                               |   |

6. Выберите Получить IP-адрес автоматически и нажмите OK.

| o en rel un                    | Alternate Configuration                                                                   |                                    |                  |                      |                     |
|--------------------------------|-------------------------------------------------------------------------------------------|------------------------------------|------------------|----------------------|---------------------|
| You can<br>this cap<br>for the | n get IP settings assigned au<br>pability. Otherwise, you nee<br>appropriate IP settings. | itomatically if<br>d to ask your r | your n<br>netwoi | etwork :<br>'k admin | support<br>istrator |
| 0                              | btain an IP address automat                                                               | ically                             |                  |                      |                     |
| OU                             | e the following IP address:                                                               |                                    |                  |                      |                     |
| IP a                           | ddress:                                                                                   | 1.0                                |                  | 1.1                  |                     |
| Sybr                           | net mask:                                                                                 | 1. A.                              |                  |                      |                     |
| Defa                           | ult gateway:                                                                              |                                    | 4                | 4                    |                     |
|                                | btain DNS server address au                                                               | tomatically                        |                  |                      |                     |
| OU                             | se the following DNS server a                                                             | addresses:                         |                  |                      |                     |
| Pref                           | erred DNS server:                                                                         | 1.00                               |                  |                      |                     |
| Alter                          | mate DNS server:                                                                          |                                    |                  | 10                   |                     |
| V                              | alidate settings upon exit                                                                |                                    |                  | Adva                 | anced               |

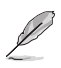

При использовании РРРоЕ подключения, перейдите к следующим шагам.

 Вернитесь в Центр управления сстями и общим доступом, затем нажмите Настройка нового подключения или сети.

|                         | Network and Sharing Center                                                                                                |     |                      | • |
|-------------------------|----------------------------------------------------------------------------------------------------|-----|----------------------|---|
| 🕘 🕘 🔹 🛉 🙀 > Control     | Panel > Network and Internet > Network and Sharing Center                                                                 | v 6 | Search Control Panel |   |
| Control Panel Home      | View your basic network information and set up connections                                                                |     |                      |   |
| Change adapter settings | View your active networks<br>You are carrently not connected to any networks.                                             |     |                      |   |
| settings                | Change your networking settings                                                                                           |     |                      |   |
|                         | Set up a new connection or network<br>Set up a broadband, dial-up, or VPN connection; or set up a router or access point. |     |                      |   |
|                         | Troubleshoot problems                                                                                                    |     |                      |   |
|                         | reduce on other server between, or de nonnessennel serveren.                                                              |     |                      |   |
|                         |                                                                                                    |     |                      |   |
|                         |                                                                                                    |     |                      |   |
|                         |                                                                                                    |     |                      |   |
|                         |                                                                                                    |     |                      |   |
|                         |                                                                                                    |     |                      |   |
|                         |                                                                                                    |     |                      |   |
|                         |                                                                                                    |     |                      |   |
| See also                |                                                                                                    |     |                      |   |
| HomeGroup               |                                                                                                    |     |                      |   |
|                         |                                                                                                    |     |                      |   |
| Internet Options        |                                                                                                    |     |                      |   |

8. Выберите Подключиться к Интернету и нажмите Далее.

| Choose a con        | nection option                                |                                    |            |  |
|---------------------|-----------------------------------------------|------------------------------------|------------|--|
| Connect<br>Set up a | to the internet<br>broadband or dial-up       | connection to the Inte             | ernet.     |  |
| Set up a Set up a   | new network<br>new router or access           | point.                             |            |  |
| Manual Connect      | y connect to a wireles<br>to a hidden network | network<br>or create a new wireles | s profile. |  |
| Connect<br>Set up a | to a workplace<br>dial-up or VPN conne        | ction to your workpla              | :e.        |  |
|                     |                                               |                                    |            |  |

9 Выберите Высокоскоростное и нажмите Лалее.

10

11.

12

13

Show connection options that this computer is not set up to use Cancel Type the information from your Internet service provider (ISP) ASUS Username ..... Deserves Show characters Remember this persword Нажмите иконку сети в панели залач ABC Connection Connection name: Allow other people to use this connection This option allows anyone with access to this computer to use this connection I don't have an ISP

Broadband (PPPoE)

How do you want to connect?

#### Настройка подключения со статическим IP

Введите имя пользователя, пароль и название подключения. Нажмите

Нажмите Закрыть для завершения

и выберите только что созланное

Ввелите имя пользователя и пароль. Нажмите Полключение для

подключения к Интернет.

Полключить

конфигурации.

полключение.

#### Для настройки сетевого подключения со статическим IP:

- 1. Повторите инструкции 1-4 из предыдущего раздела.
- 2. Выберите Использовать следующий ІРадрес.
- 3. Введите IP-адрес, маску подсети и шлюз.
- 4. Если необходимо, введите адреса DNS серверов.
- 5. Когда закончите, нажмите ОК.

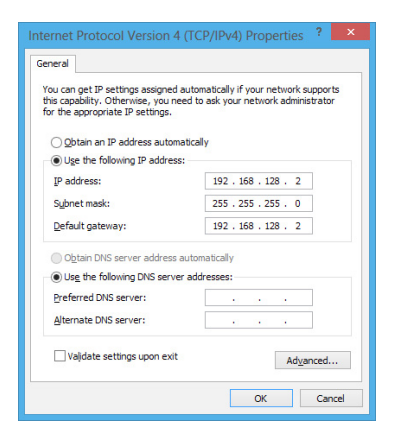

Connect Cancel

## Беспроводное подключение (только на некоторых моделях)

Подключите компьютер к сети Интернет через проводное подключение.

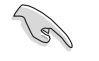

Для использования беспроводного подключения, Вам нужно подключиться к беспроводной точке доступа (AP).

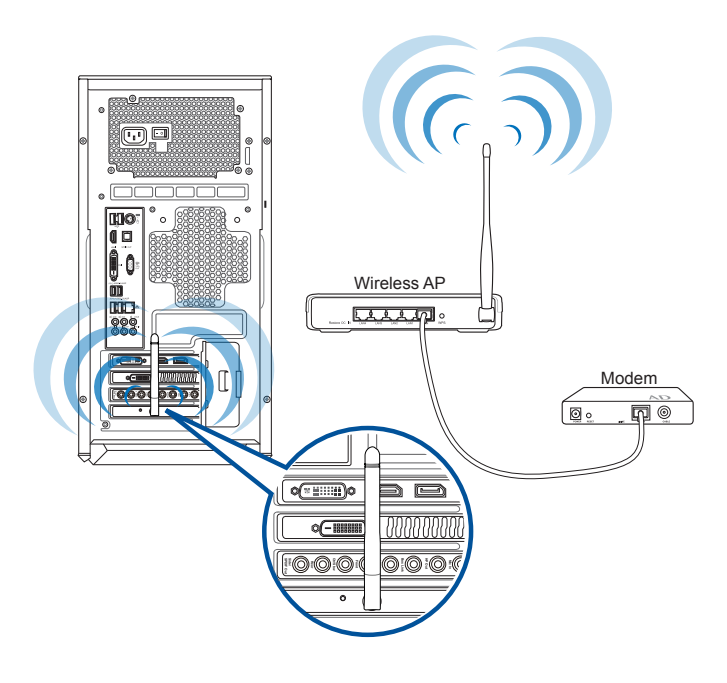

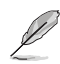

• Для улучшения беспроводной связи подключите внешние антенны к ASUS WLAN Card.

• Внешние антенны являются дополнительными аксессуарами.

#### Беспроводное подключение

#### Полключение к беспроводной сети

#### Для подключения к беспроводной сети:

- Для запуска панели Charms со стартового экрана или из приложения выполните любое из следующих действий:
  - а) Переместите указатель мыши в верхний или нижний правый угол экрана.
  - b) На клавиатуре, нажмите + <C>.

| Start                                                                                                    |                        |                                                                                                    | EB102      |
|----------------------------------------------------------------------------------------------------|------------------------|----------------------------------------------------------------------------------------------------|------------|
| Mat                                                                                                    | Calendar               | kennet Episore                                                                                                    | Search     |
| And a second second sec | Pretos                 |                                                                                                    | Share      |
| (-)<br>Messaging                                                                                                    | Vdex                   |                                                                                                    |            |
| Wester                                                                                                    | Treed                  | rease and a second second seco | Start      |
| E News                                                                                                    | De N<br>De D<br>Sports |                                                                                                    | Devices    |
|                                                                                                    | 3box Lift Games        |                                                                                                    | Settings   |
|                                                                                                    |                        |                                                                                                    |            |
|                                                                                                    |                        |                                                                                                    | Панал. Сва |

2. В панели Charms выберите Settings и нажмите иконку сети 🏭.

- 3. Выберите беспроводную сеть, к которой Вы желаете подключиться.
- 4. Нажмите Подключить.

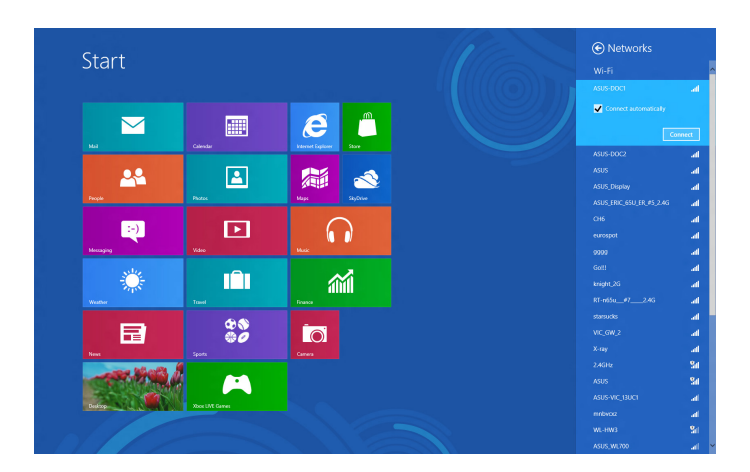

| , | ΡV         |
|---|------------|
| I | $\bigcirc$ |
| ļ | $\bigcirc$ |
|   |            |
|   | $\geq$     |
| ł | $\sim$     |

| <br> | <br> |
|------|------|
|      |      |
|      |      |
|      |      |
|      |      |
|      |      |
|      |      |
| <br> |      |
|      |      |
|      |      |
|      |      |
|      |      |
|      |      |
|      |      |
| <br> |      |
|      |      |
|      |      |
|      |      |
|      |      |
| <br> | <br> |
|      |      |

# Глава 5

# Устранение неисправностей

# Устранение неисправностей

В этой главе представлены некоторые проблемы, которые могут возникнуть и возможные пути их решения.

# ? Мой компьютер не включается и индикатор питания на передней панели не горит.

- Проверьте правильность подключения компьютера.
- Проверьте розетку.
- Проверьте, что блок питания включен. Подробную информацию смотрите в разделе Включение компьютера в главе 1.

## ? Мой компьютер зависает.

- Для закрытия программ, которые не отвечают выполните следующие действия:
  - Одновременно нажмите клавиши <Alt> <Ctrl> <Delete>, затем нажмите Диспетчер задач.
  - 2. На вкладке **Процессы** в **Диспетчере задач** выберите программу, которая не отвечает и нажмите **Завершить задачу**.
- Если клавиатура не отвечает, нажмите и удерживайте нажатой кнопку питания на верхней части корпуса, пока компьютер не выключится. Затем нажмите кнопку питания для его включения.

#### ? Я не могу подключиться к беспроводной сети с помощью ASUS WLAN Card (только на некоторых моделях)?

- Убедитесь, что Вы ввели правильный ключ для подключения к беспроводной сети.
- Для улучшения беспроводной связи подключите внешние антенны (поставляются опционально) к ASUS WLAN Card и расположите их на верхней части корпуса компьютера.

#### ? Не работают клавиши со стрелками на цифровой клавиатуре.

Убедитесь, что индикатор Number Lock не горит. Когда индикатор Number Lock горит, клавиши на цифровой клавиатуре используется только для ввода чисел. Если Вы хотите использовать клавиши со стрелками на цифровой клавиатуре, нажмите клавишу Number Lock для выключения индикатора.

#### ? Нет изображения на мониторе.

- Убедитесь, что монитор включен.
- Убедитесь, что монитор правильно подключен к видеовыходу компьютера.
- Если компьютер оснащен дискретной видеокартой, убедитесь, что Вы подключили монитор к видеовыходу дискретной видеокарты.
- Проверьте, не изогнуты ли контакты на разъеме. При обнаружении погнутых контактов замените кабель.
- Убедитесь, что монитор правильно подключен к источнику питания.
- Дополнительную информацию по устранению неисправностей смотрите в документации, поставляемой с монитором.

# ? При использовании нескольких мониторов изображение только на одном мониторе.

- Убедитесь, что оба монитора включены.
- Во время POST, изображение имеется только на мониторе, подключенном к VGA разъему. Два монитора работают только под Windows.
- При наличии дискретной видеокарты, убедитесь, что мониторы подключены к ее выходу.
- Проверьте правильность настроек для нескольких дисплеев.

#### ? Мой компьютер не может обнаружить USB-накопитель.

- При подключении USB-накопитель к компьютеру, Windows автоматически устанавливает для него драйвер. Немного подождите и откройте Мой компьютер и убедитесь, что USB-накопитель обнаружен.
- Подключите USB-накопитель к другому компьютеру и убедитесь, что он исправен.

#### Я хочу восстановить или отменить изменения в системе не затрагивая моих файлов и данных.

Вы можете использовать опцию Refresh everything without affecting your files для восстановления или отмены изменений в системных настройках, не затрагивая личные данные. Для использования опции восстановления в панели Charms нажмите Настройка > Параметры IIK > Обновление и восстановление > Восстановление, выберите Refresh everything without affecting your files и нажмите Начать.

#### **?** Искажено изображение на HDTV.

 Это обусловлено разным разрешением Вашего монитора и HDTV. Настройте разрешение экрана в соответствии с HDTV. Для изменения разрешения экрана:

Для открытия экрана Разрешение экрана выполните одно из следующих действий:

#### С главного экрана

 а) Запустите экран Все приложения и поместите панель управления на главный экран.

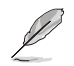

Подробную информацию смотрите Добавление приложений на главный экран в разделе Работа с приложениями Windows.

 b) В Оформление и персонализация панели управления нажмите Настройка разрешения экрана.

Из режима рабочего стола

- а) На главном экране нажмите Desktop для переключения в режим рабочего стола.
- b) Щелкните правой кнопкой в любом месте рабочего стола. При появлении всплывающего меню нажмите Персонализация > Дисплей > Изменение параметров дисплея.

#### ? Нет звука из колонок.

- Убедитесь, что Вы подключили колонки к линейному выходу (салатовый) на передней или задней панели.
- Убедитесь, что колонки подключены к источнику питания и включены.
- Отрегулируйте громкость звука в колонках.
- Убедитесь, что в компьютере звук включен.
  - Если отключен, иконка громкости отображается в виде **4**. Для включения звука нажмите **4**. в области уведомлений Windows, затем нажмите **4**.
  - Если не выключен, нажмите () и перетащите ползунок для регулировки громкости.
- Подключите колонки к другому компьютеру и убедитесь, что они исправны.

#### ? DVD привод не может прочитать диск.

- Проверьте, что диск вставлен этикеткой вверх.
- Убедитесь, что диск находится в центре лотка, особенно для дисков нестандартных размеров или формы.
- Убедитесь, что диск не поцарапан и не поврежден.

# ? Не функционирует кнопка извлечения диска.

- Для возврата к главному экрану переместите указатель мыши в нижний левый угол экрана и нажмите иконку главного экрана. Во всплывающем меню выберите File Explorer для открытия экрана Computer.
- 2. Щелкните правой кнопкой по 🔬 и выберите Извлечь.

#### Питание

| Проблема                           | Возможная причина                                      | Действие                                                                                                    |
|------------------------------------|--------------------------------------------------------|----------------------------------------------------------------------------------------------------|
| Нет питания                        | Неправильное напряжение                                | <ul> <li>Установите переключатель<br/>напряжения в соответствии с<br/>напряжением в Вашем регионе.</li> <li>Отрегулируйте настройки<br/>напряжения. Убедитесь, что шнур<br/>питания отключен от розетки.</li> </ul> |
| (индикатор<br>питания не<br>горит) | компьютер не включен.                                  | Нажмите кнопку питания на передней<br>панели и убедитесь, что компьютер<br>включен.                                                                                                    |
|                                    | Неправильно подключен<br>шнур питания к<br>компьютеру. | <ul><li>Убедитесь, что шнур питания<br/>подключен правильно.</li><li>Используйте другой шнур питания.</li></ul>                                                                                                    |
|                                    | Проблема с блоком питания                              | Обратитесь в сервисный центр для<br>установки другого блока питания.                                                                                                    |

# Дисплей

| Проблема                                                                        | Возможная причина                                              | Действие                                                                                                    |  |
|---------------------------------------------------------------------------------|----------------------------------------------------------------|----------------------------------------------------------------------------------------------------|--|
| Нет изображения<br>на экране после<br>включения<br>компьютера<br>(черный экран) | Сигнальный кабель не<br>подключен к VGA разъему<br>компьютера. | <ul> <li>Подключите сигнальный кабель<br/>к соответствующему разъему<br/>(интегрированная видеокарта или<br/>дискретная видеокарта).</li> <li>При использовании дискретной<br/>видеокарты, подключите сигнальный<br/>кабель к ее разъему.</li> </ul> |  |
|                                                                                 | Проблема в сигнальном кабеле                                   | Попробуйте подключить другой монитор.                                                                                                    |  |

# LAN

| Проблема                                 | Возможная причина                             | Действие                                                                                                    |  |
|------------------------------------------|-----------------------------------------------|----------------------------------------------------------------------------------------------------|--|
| Невозможно<br>подключиться к<br>Интернет | Сетевой кабель не подключен.                  | Подключите сетевой кабель к компьютеру.                                                                                                    |  |
|                                          | Проблема в сетевом кабеле                     | Убедитесь, что индикатор сетевой<br>карты горит. Если нет, попробуйте<br>другой сетевой кабель. Если все же не<br>работает, обратитесь в сервис-центр<br>ASUS. |  |
|                                          | Компьютер не подключен к<br>роутеру или хабу. | Убедитесь, что компьютер подключен к<br>роутеру или хабу.                                                                                                    |  |
|                                          | Настройки сети                                | Получите сетевые настройки у Вашего провайдера (ISP).                                                                                                    |  |
|                                          | Проблемы, вызванные<br>антивирусным ПО        | Закройте антивирусное программное обеспечение.                                                                                                    |  |
|                                          | Проблема с драйверами                         | Установите драйвер                                                                                                    |  |

# РУССКИЙ

# Аудио

| Проблема  | Возможная причина                                                      | Действие                                                                                                    |  |
|-----------|------------------------------------------------------------------------|----------------------------------------------------------------------------------------------------|--|
| Нет звука | Колонки или наушники<br>подключены к<br>неправильным<br>аудиоразъемам. | <ul> <li>Расположение разъемов смотрите<br/>в руководстве пользователя для<br/>компьютера.</li> <li>Отключите и заново подключите<br/>колонки к компьютеру.</li> </ul> |  |
|           | Колонки или наушники не<br>работают.                                   | Попробуйте использовать другие колонки или наушники.                                                                                                    |  |
|           | Аудиоразъемы на передней<br>и задней панелях не<br>работают.           | Попробуйте оба передних и задних<br>аудиоразъема. Если один разъем не<br>работает, проверьте установлен ли он в<br>многоканальный режим.                               |  |
|           | Проблема с драйверами                                                  | Переустановите аудиодрайвер                                                                                                    |  |

# Система

| Проблема                                | Возможная причина                                  | Действие                                                                                                    |  |
|-----------------------------------------|----------------------------------------------------|----------------------------------------------------------------------------------------------------|--|
|                                         | Запущено слишком много программ.                   | Закройте некоторые программы.                                                                                                    |  |
| Система работает<br>слишком<br>медленно | Компьютер атакован<br>вирусом                      | <ul> <li>Используйте антивирусное<br/>программное обеспечение для<br/>сканирования на наличие вирусов и<br/>восстановления компьютера.</li> <li>Переустановите операционную<br/>систему.</li> </ul>               |  |
| Система часто<br>зависает.              | Поврежден жесткий диск                             | <ul> <li>Отправьте поврежденный жесткий диск в сервисный центр ASUS.</li> <li>Замените жесткий диск.</li> </ul>                                                                                                   |  |
|                                         | Проблемы с памятью                                 | <ul> <li>Замените память.</li> <li>Извлеките дополнительно<br/>установленную память и попробуйте<br/>еще раз.</li> <li>Для получения информации<br/>об обслуживании свяжитесь с<br/>сервисным центром.</li> </ul> |  |
|                                         | Не достаточно вентиляции<br>для компьютера.        | Поместите компьютер в место с более<br>лучшей вентиляцией.                                                                                                    |  |
|                                         | Установлено несовместимое программное обеспечение. | Переустановите операционную<br>систему и установите совместимое<br>программное обеспечение.                                                                                                    |  |

# Процессор

| Проблема                                       | Возможная причина                           | Действие                                                                                                    |
|------------------------------------------------|---------------------------------------------|----------------------------------------------------------------------------------------------------|
|                                                | компьютер загружается.                      | Это нормально. При включении<br>компьютера вентилятор работает<br>на полной скорости. Вентилятор<br>замедлится после загрузки OC.                                                                                                    |
| Слишком шумно<br>после включения<br>компьютера | Были изменены настройки BIOS.               | Восстановите настройки BIOS по<br>умолчанию.                                                                                                    |
| компьютера.                                    | Старая версия BIOS                          | Обновите BIOS на последнюю<br>версию. Последнюю версию BIOS<br>можно скачать с сайта http://support.<br>asus.com.                                                                                                    |
|                                                | Был заменен кулер<br>процессора.            | Убедитесь, что Вы используете<br>совместимый или рекомендуемый<br>ASUS кулер.                                                                                                    |
| Компьютер                                      | Не достаточно вентиляции<br>для компьютера. | Убедитесь, что компьютер работает в<br>месте с хорошей вентиляцией.                                                                                                    |
| слишком<br>шумит при<br>использовании.         | Слишком высокая<br>температура системы.     | <ul> <li>Обновите BIOS.</li> <li>Если Вы знаете как установить<br/>материнскую плату, попробуйте<br/>очистить внутреннее пространство<br/>корпуса.</li> <li>Для получения информации<br/>об обслуживании свяжитесь с<br/>сервисным центром.</li> </ul> |

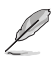

Если проблема все же осталась, обратитесь в сервисный центр за помощью. Список сервисных центров можно посмотреть на сайте http://support.asus.com.

| <br> | <br> |
|------|------|
|      |      |
|      |      |
|      |      |
|      |      |
|      |      |
|      |      |
|      |      |
|      |      |
|      |      |
|      |      |
|      |      |
|      |      |
|      |      |
|      |      |
|      |      |
|      |      |
|      |      |
|      |      |
|      |      |
|      |      |
|      |      |
|      |      |
|      |      |
|      |      |
|      |      |
|      |      |
|      |      |
|      |      |
|      |      |
|      |      |
|      |      |
|      |      |
|      |      |
|      |      |

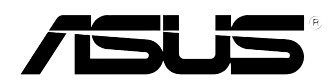

# ASUS ПК Windows 8.1 Руководство пользователя

Первое издание Август 8607 Copyright © ASUSTeK Computer Inc. Все права защищены

| <br> | <br> | <br> |
|------|------|------|
|      |      |      |
|      |      |      |
|      |      |      |
|      |      |      |
|      |      |      |
|      |      |      |
|      |      |      |
| <br> | <br> |      |
|      |      |      |
| <br> | <br> | <br> |
| <br> |      |      |
| <br> |      |      |
|      |      |      |
|      |      |      |
|      |      |      |
|      |      |      |
|      |      |      |

# Первое включение

При первом включении появится несколько экранов, помогающих настроить основные параметры операционной системы Windows 8.1.

#### При включении компьютера в первый выполните следующее:

- 1. Нажмите кнопку питания. Дождитесь появления экрана настройки.
- Выберите используемый язык. При отображении других параметров, выберите страну или регион, используемый язык, раскладку клавиатуры и часовой пояс, затем нажмите Далее.
- Внимательно ознакомьтесь с условиями лицензионного соглашения и нажмите Я принимаю.
- 4. Для конфигурации основных опций следуйте инструкциям на экране:
  - Персонализация
  - Подключить
  - Настройки
  - Ваша учетная запись
- По завершении настройки основных параметров появится учебник Windows 8.1. В этом учебнике рассказывается о функциональности Windows 8.1.

# Экран блокировки Windows8.1

Когда компьютер находится в ждущем или спящем режимах может появиться экран блокировки Для продолжения коснитесь экрана или нажмите любую клавишу на клавиатуре

# Использование интерфейса Windows

Интерфейс пользователя Windows 8 отображается в виде плиток. Он состоит из разнообразных функций, используемых при работе с компьютером.

#### Начальный экран

Начальный экран появляется при успешном входе в свою учетную запись. Он позволяет организовать все необходимые приложения в одном месте Также можно нажать клавишу Windows 🔳 для запуска главного экрана из любого приложения.

Учетная запись Плитки пользователя Start GIDAC-W8  $\sim$ R 00 ~\* 汇 -**(**01 é ? ..... **M** 

### Приложения Windows

Эти приложения расположены на главном экране и отображаются в виде плиток.

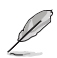

Перед запуском некоторых приложений необходимо войти в учетную запись Microsoft.

#### Горячие точки

Экранные горячие точки позволяют запускать программы и получать доступ к настройкам. Функции горячих точек можно активировать с помощью мыши.

#### Горячие точки на запущенных приложениях

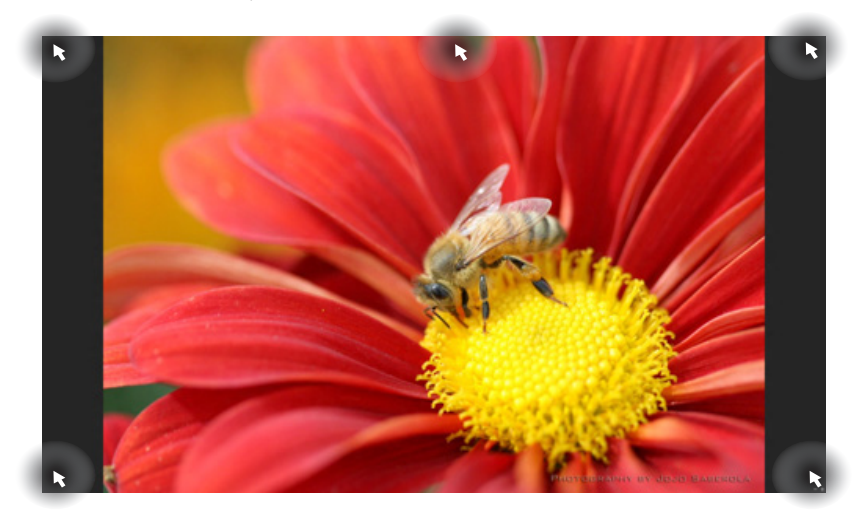

#### Горячие точки на главном экране

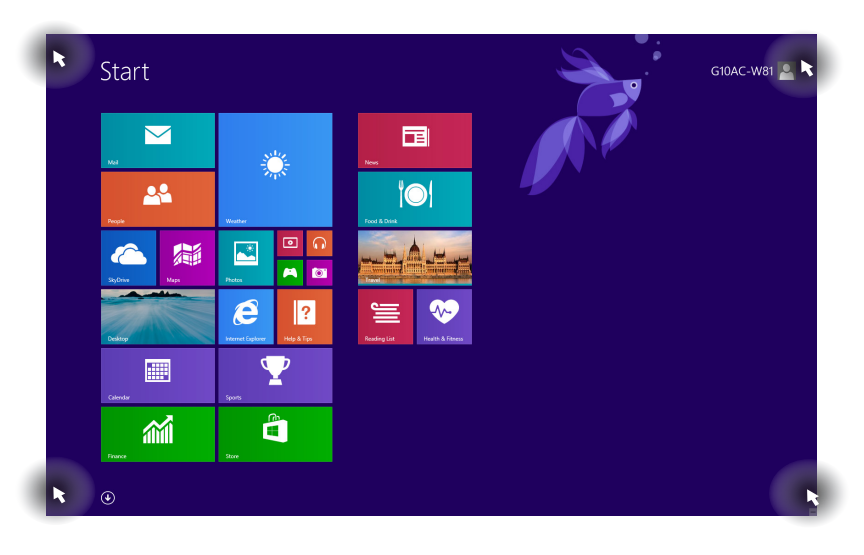

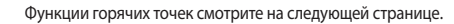

| Точка доступа                   | Действие                                                                                                    |
|---------------------------------|----------------------------------------------------------------------------------------------------|
| Верхний левый угол              | Для возврата к приложению наведите указатель мыши и<br>нажмите иконку недавно используемых приложений.                                                                                                    |
|                                 | Наведите указатель мыши на запущенное приложение.                                                                                                    |
| Нижний левый угол               | Из запущенного приложения:<br>Для возврата к главному экрану переместите указатель<br>мыши в нижний левый угол экрана и нажмите<br>ПРИМЕЧАНИЕ: Также для возврата к главному экрану<br>можно нажать<br>на клавиатуре<br>С главного экрана:<br>Для возврата для возврата к запущенному приложению<br>переместите указатель мыши в нижний левый угол<br>экрана и нажмите |
| верх                            | Наведите указатель мыши, пока он не изменится на<br>значок руки. Перетащите приложение на новое место<br><b>ПРИМЕЧАНИЕ:</b> Эта функция работает только в<br>запущенном приложении при использовании функции<br>Snap. Подробную информацию смотрите в разделе<br><b>Работа с приложениями Windows</b> .                                                                |
| Правый верхний и нижний<br>угол | Для запуска панели Charms наведите указатель мыши.                                                                                                    |

# Работа с приложениями Windows

Для запуска и настройки приложений можно использовать мышь или клавиатуру

#### Запуск приложений

- Наведите указатель мыши на приложение и щелкните левой кнопкой для его запуска.
- Два раза нажмите клавишу tab, затем используйте клавиши со стрелками для выбора приложения. Для запуска приложения нажмите <Enter>.

#### Настройка приложений

Перемещение, изменение размера или удаление приложения с главного экрана можно выполнить с помощью инструкций ниже.

Для перемещения, дважды щелкните по приложению и перетащите его на новое место

#### Изменение размера

Щелкните правой кнопкой на приложении для отображения его настроек, затем нажмите 🕙 и выберите размер плитки приложения.

#### Удаление приложений

Для удаления приложения со стартового экрана, щелкните по приложению правой кнопкой для активации его параметров, затем нажмите **Удалить из меню Пуск**.

#### Закрытие приложений

- Наведите указатель мыши на верхнюю часть запущенного приложения и дождитесь пока указатель изменится на значок руки.
- Для закрытия приложения перетащите его в нижнюю часть экрана.
- В запущенном приложении нажмите <Alt> + <F4>.

#### Открытие экрана Все приложения

На экране **Все приложения** можно сконфигурировать настройки приложений, также поместить их на главный экрана или в панель задач рабочего стола.

#### Открытие экрана Все приложения

- На главном экране нажмите 💽.
- На начальном экране нажмите **<Tab**>, затем нажмите **<Enter**>.

#### Добавление приложений на главный экран

- 1. Открытие экрана Все приложения.
- На экране Все приложения щелкните правой кнопкой по приложению для отображения его настроек.
- 3. В панели настроек нажмите Закрепить на главном экране.

#### Панель Charms

Панель Charms - панель инструментов, вызываемая на правой стороне экрана. Она содержит инструменты, позволяющие делиться приложениями и обеспечивающие быстрый доступ к настройкам.

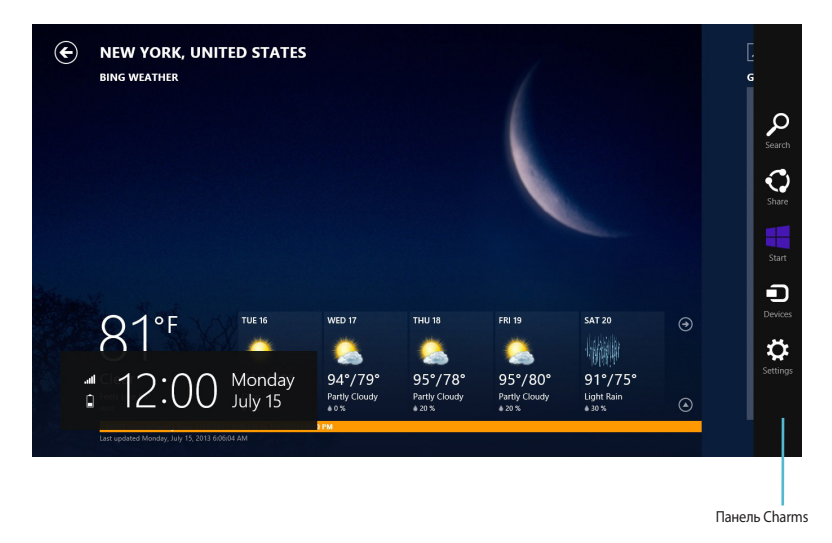

#### Запуск панели Charms

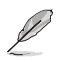

Панель Charms состоит из набора белых иконок. Панель Charms показана на изображении выше.

Для запуска панели Charms можно использовать мышь или клавиатуру

- Переместите указатель мыши в верхний или нижний правый угол экрана.
- Нажмите = + <C>.

#### Инструменты панели Charms

| <mark>р</mark><br><sub>Search</sub> |
|-------------------------------------|
|                                     |
|                                     |
|                                     |

#### Поиск

Этот инструмент позволяет искать файлы, приложения или программы.

| •     |  |
|-------|--|
| Share |  |

#### Поделиться

Этот инструмент позволяет совместно использовать приложения через сайты социальных сетей или электронную почту

| -  | - |  |
|----|---|--|
|    |   |  |
| St |   |  |
|    |   |  |

#### Пуск

Этот инструмент позволяет вернуться на главный экран. На начальном экране этот инструмент можно использовать для возврата к недавно открытым приложениям.

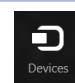

#### Устройства

Этот инструмент позволяет получить доступ к внешним устройствам, например монитору или принтеру

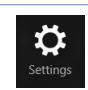

#### Настройки

Этот инструмент позволяет получить доступ к настройкам компьютера

# Функция Snap

Функция Snap отображает два приложения одновременно, позволяя переключаться между ними.

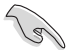

Для использования функции Snap необходимо разрешение экрана не менее 1366 x 768 пикселей.

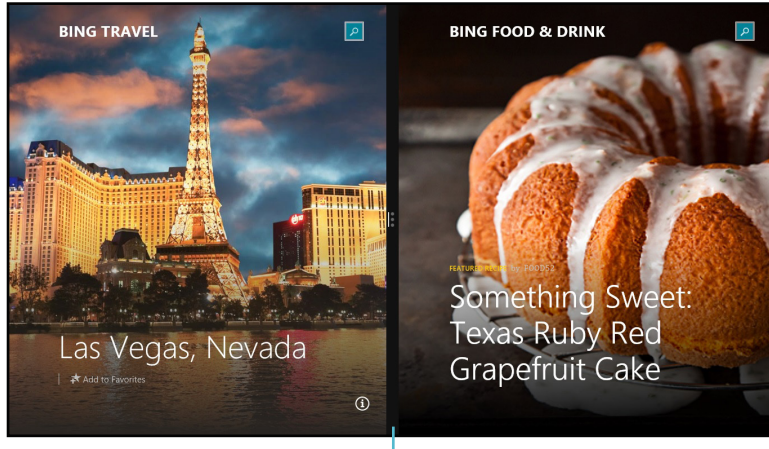

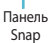

#### Использование Snap

#### Для использования Snap выполните следующее:

1. Для запуска панели Charms можно использовать мышь или клавиатуру

#### Использование мыши

- а) Для запуска приложения щелкните по нему.
- b) Переместите указатель мыши в верхнюю часть экрана.
- с) При изменении указателя на значок руки, перетащите приложение в правую или левую сторону экрана.

#### Использование клавиатуры

 Запустите приложение, затем нажмите 

 + <. > + левая или правая клавиша для перемещения первого приложения на левую или правую сторону экрана.

# Другие сочетания клавиш

Используя сочетания клавиш на клавиатуре можно запускать приложения и управлять функциями Windows 8.1

| •                      | Переключение между главным экраном и последним запущенным приложением. |
|------------------------|------------------------------------------------------------------------|
| ■ + <d></d>            | Отображение рабочего стола.                                            |
| ■ + <e></e>            | Открытие окна Компьютер.                                               |
| ■ + <f></f>            | Открытие панели поиска файлов.                                         |
| ■ + <h></h>            | Открытие панели "Поделиться с друзьями".                               |
| <b>a</b> + < >         | Открытие панели настроек.                                              |
| • + <k></k>            | Открытие диспетчера устройств                                          |
| ■+ <l></l>             | Блокировка компьютера                                                  |
| ■ + <m></m>            | Свертывание всех активных окон.                                        |
| <b>■</b> + <p></p>     | Открытие панели настроек внешнего монитора                             |
| <b>■</b> + <q></q>     | Открытие панели поиска.                                                |
| ■ + <r></r>            | Открытие окна Выполнить                                                |
| # + <u></u>            | Открытие центра специальных возможностей.                              |
| • + <w></w>            | Открытие панели настроек.                                              |
| ■ <sub>+ <x></x></sub> | Открытие меню Windows                                                  |

РУССКИЙ

| <b>u</b> + <+>    | Запуск лупы и масштабирование экрана. |
|-------------------|---------------------------------------|
| <b>a</b> + <->    | Уменьшение экрана.                    |
| + <enter></enter> | Запуск утилиты Narrator.              |

## Выключение компьютера

#### Для выключения компьютера:

Для выключения компьютера выполните следующие инструкции:

- В панели Charms нажмите Settings > Power > Shut down.
- На экране входа нажмите **Power**> **Shutdown**.
- Если компьютер перестает отвечать на запросы, нажмите и удерживайте кнопку питания в течение 4 секунд.

# Перевод компьютера в спящий режим

Для перевода компьютера в спящий режим, нажмите кнопку питания.

# Вход в BIOS Setup

BIOS (основная система ввода-вывода) хранит настройки оборудования, необходимые для работы компьютера

При обычных обстоятельствах, настройки BIOS по умолчанию применяются в большинстве случаев, обеспечивая оптимальную производительность Не изменяйте настройки BIOS по умолчанию, за исключением следующих случаев:

- При тестировании системы на экране появляется сообщение и просьбой войти в настройки BIOS.
- Вы установили в систему новый компонент, требующий настройки или обновления BIOS.

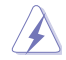

Неправильные настройки BIOS могут привести к невозможности загрузки системы. Рекомендуется изменять настройки BIOS только при наличии достаточной квалификации.

# Вход в BIOS

Процесс загрузки Windows 8.1 происходит довольно быстро, поэтому мы разработали два способа для доступа к BIOS:

- Нажмите и удерживайте кнопку питания в течение четырех секунд для выключения компьютера, затем нажмите кнопку питания еще раз для включения компьютера. Затем нажмите <Del> при прохождении POST.
- Когда компьютер выключен, отключите от компьютера шнур питания. Подключите шнур питания и нажмите кнопку питания для включения компьютера Нажмите <Del> при прохождении POST.

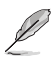

Самотестирование при включении (POST) представляет собой серию диагностических тестов, запускаемых при включении компьютера

# Восстановление системы

#### Восстановление настроек компьютера

Опция Восстановление настроек позволяет вернуть систему к заводским настройкам по умолчанию

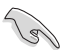

Перед использованием этой опции сохраните все Ваши данные на внешний носитель.

#### Для сброса настроек компьютера выполните следующее:

- 1. Нажмите <F9> при загрузке.
- 2. Нажмите Устранение неполадок
- 3. Нажмите Reset your PC
- 4. Нажмите Далее.
- 5. Выберите Только диск, на котором установлена Windows
- 6. Выберите Просто удалить мои файлы
- 7. Нажмите **Reset**.

#### Восстановление из образа

Вы можете восстановить образ системы с USB-накопителя.

#### Создание образа на USB-накопителе

Объем USB-накопителя должен быть не менее 16 ГБ.

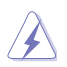

В процессе копирования Вы потеряете все данные на USB-накопителе. Прежде чем продолжить, сохраните все Ваши данные на внешний носитель.

#### Для создания образа восстановления на USB-накопителе:

1. На экране Все приложения запустите панель управления.

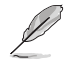

Подробную информацию смотрите в разделе Работа с приложениями Windows

2. Выберите Система и безопасность и нажмите Найти и устранить проблемы

- 3. Нажмите Восстановление> Создать диск восстановления
- Выберите Copy the recovery partition from the PC to the recovery drive и нажмите Next

| 🗢 🕳 Recovery Drive                                                                                                    | ×      |
|----------------------------------------------------------------------------------------------------|--------|
| Create a recovery drive                                                                                                    |        |
| You can use a recovery drive to help troubleshoot problems with your PC even if it can't start. If<br>your PC came with a recovery partition, you can also copy it to the recovery drive to you can use<br>it to refresh or reset your PC. |        |
|                                                                                                    |        |
| Copy the recovery partition from the PC to the recovery only.                                                                                                    |        |
|                                                                                                    |        |
| Nest                                                                                                    | Cancel |

- Выберите USB-накопитель, на который нужно скопировать файлы восстановления системы.
- 6. Нажмите Далее.

| 🛞 📾 Recovery Drive                                                                           | ×  |
|----------------------------------------------------------------------------------------------|----|
| Select the USB flash drive                                                                   |    |
| The drive must be able to hold at least 256 MB, and everything on the drive will be deleted. |    |
| Available drive(s)<br>\\EV\Transcend)                                                        |    |
|                                                                                              |    |
|                                                                                              |    |
|                                                                                              |    |
| Nex Can                                                                                      | el |

- 7. Нажмите кнопку **Create**. Дождитесь завершения процесса.
- После завершения процесса нажмите Готово

| ۲ | Recovery Drive                                                                                                    |
|---|----------------------------------------------------------------------------------------------------|
|   | Create the recovery drive                                                                                                    |
|   | Everything on the drive will be deleted. If you have any personal files on this drive, make<br>sure you've backed up the files. |
|   |                                                                                                    |
|   |                                                                                                    |
|   |                                                                                                    |
|   |                                                                                                    |
|   |                                                                                                    |
|   | Create                                                                                                    |

#### Удаление всех данных и переустановка Windows

Опция **Удалить все и переустановить** позволяет восстановить систему к заводским настройкам по умолчанию Инструкции по включению этой опции смотрите ниже.

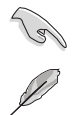

Перед использованием этой опции сохраните все Ваши данные на внешний носитель.

Этот процесс займет некоторое время.

- 1. Запустите панель Charms.
- Нажмите Настройка > Параметры ПК > Обновление и восстановление > Восстановление
- Выполните прокрутку вниз для отображения опции Удаление всех данных и переустановка Windows. Нажмите Начать под этой опцией.

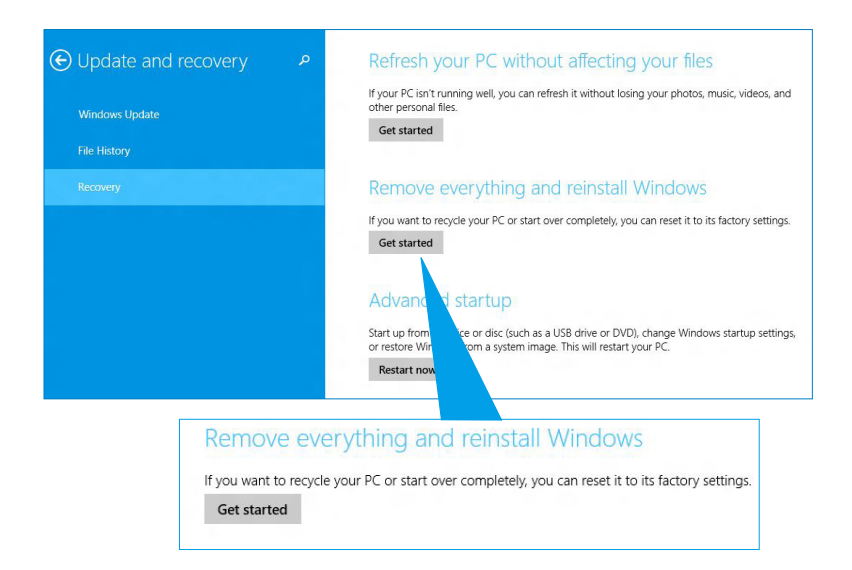

 Для завершения процесса переустановки и восстановления следуйте инструкциям на экране.

# Контактная информация ASUS

# ASUSTeK COMPUTER INC.

| Адрес   | 15 Li-Te Road, Peitou, Taipei, Taiwan 11259 |
|---------|---------------------------------------------|
| Телефон | +886-2-2894-3447                            |
| Факс    | +886-2-2890-7798                            |
| E-mail  | info@asus.com.tw                            |
| Сайт    | www.asus.com.tw                             |

#### Техническая поддержка

| Телефон          | +86-21-38429911  |
|------------------|------------------|
| Онлайн поддержка | support.asus.com |

# **ASUS COMPUTER INTERNATIONAL (Америка)**

| Адрес   | 800 Corporate Way, Fremont, CA 94539 |
|---------|--------------------------------------|
| Телефон | +1-510-739-3777                      |
| Факс    | +1-510-608-4555                      |
| Сайт    | usa.asus.com                         |
|         |                                      |

#### Техническая поддержка

| Телефон          | +1-812-812-2812  |
|------------------|------------------|
| Факс             | +1-812-284-0883  |
| Онлайн поддержка | support.asus.com |

# ASUS COMPUTER GmbH (Германия и Австрия)

| Адрес            | Harkort Str. 21-23, D-40880 Ratingen, German |
|------------------|----------------------------------------------|
| Факс             | +49-2102-959931                              |
| Сайт             | asus.com.de                                  |
| Онлайн поддержка | eu-rma.asus.com/sales                        |

#### Техническая поддержка

| Телефон (компоненты)                           | +491805010923    |
|------------------------------------------------|------------------|
| Телефон для Германии (система/ноутбук/Eee/LCD) | +49-2102-5789557 |
| Телефон для Австрии (система/ноутбук/Eee/LCD)  | +43-820-240513   |
| Факс                                           | +49-2102-959911  |
| Онлайн поддержка                               | support.asus.com |

USA